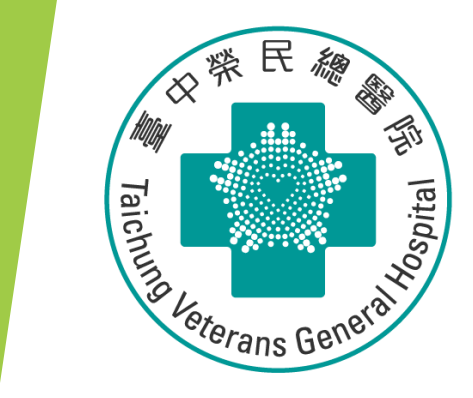

## 進階臨床試驗 Meta-analysis 統合分析實務

醫學研究部 基礎醫學科 生統小組:陳韻伃 博士 授課日期:112年7月12日

## 百年前的「臨床試驗」

- 詹姆斯·林德 (James Lind, 1716年 1794年 6月13日)
  - 英國皇家海軍外科醫生(1739年-1748年)·英格蘭衛生學的創始人
  - 發起利用柑桔類水果和新鮮蔬菜治療和預防壞血病
  - A treatise of the scurvy 壞血病論

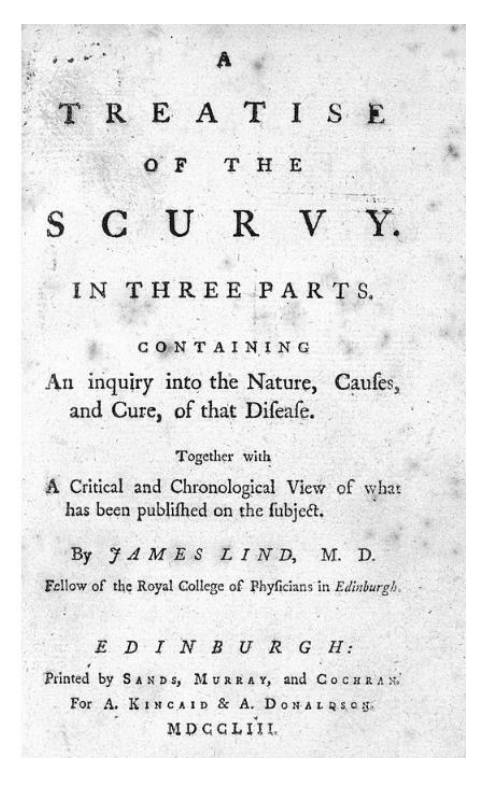

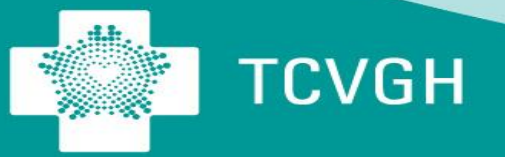

## 百年前的「臨床試驗」

- 百年前的歐洲,長期在海上航行的水手經常遭受壞血病的折磨,患者常常牙齦出血,甚至皮膚淤血和滲血,最後痛苦地死去,人們一直查不出病因。奇怪的是,只要船隻靠岸,這種疾病很快就不治而癒了。
- 問題:水手們為什麼會得壞血病呢?
- 書中提到他在1747年在船上做了一個臨床試驗:
  - 出現壞血病的船員,大家都吃完全相同的食物
  - 唯一不同的是有些病人每天吃兩個橘子和一個檸檬,其他的人喝蘋果 酒、稀硫酸、醋、海水。
- 實驗的結論:吃柑橘水果的兩人好轉,其它人病情依然。

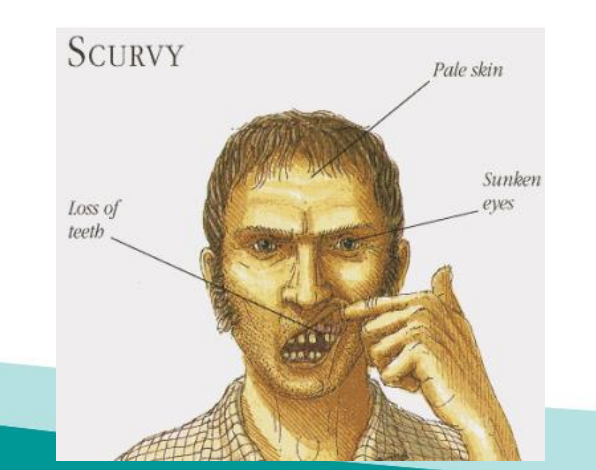

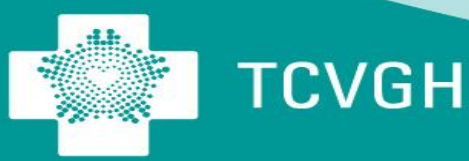

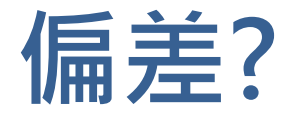

- 從現代的觀點看,林德的臨床試驗不夠嚴謹:
  - 病人的分派 Allocation
  - 每一組的病人數 Sample size
  - 臨床指標 Clinical indication / Outcome
  - 統計分析 Statistical analysis

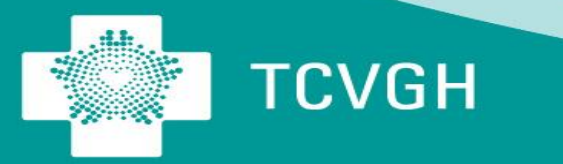

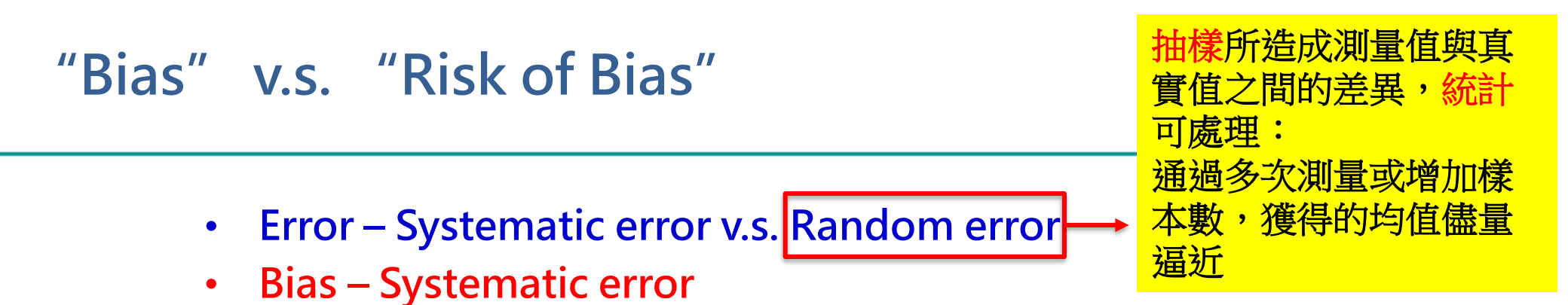

- Deviation of study result from the truth · 不能靠統計處理
- 測量時即發生錯誤 (內因): Information bias, recall bias, report bias
- 外因: Confounding bias ~ Confounding factors
- Risk of Bias
  - In fact, we never know the truth
  - The results from a study might be unbiased despite methodological flaws
    - ✓ E.g., poor randomization or lost to follow up, but unbiased results

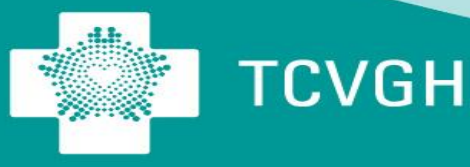

#### 實證醫學的證據等級

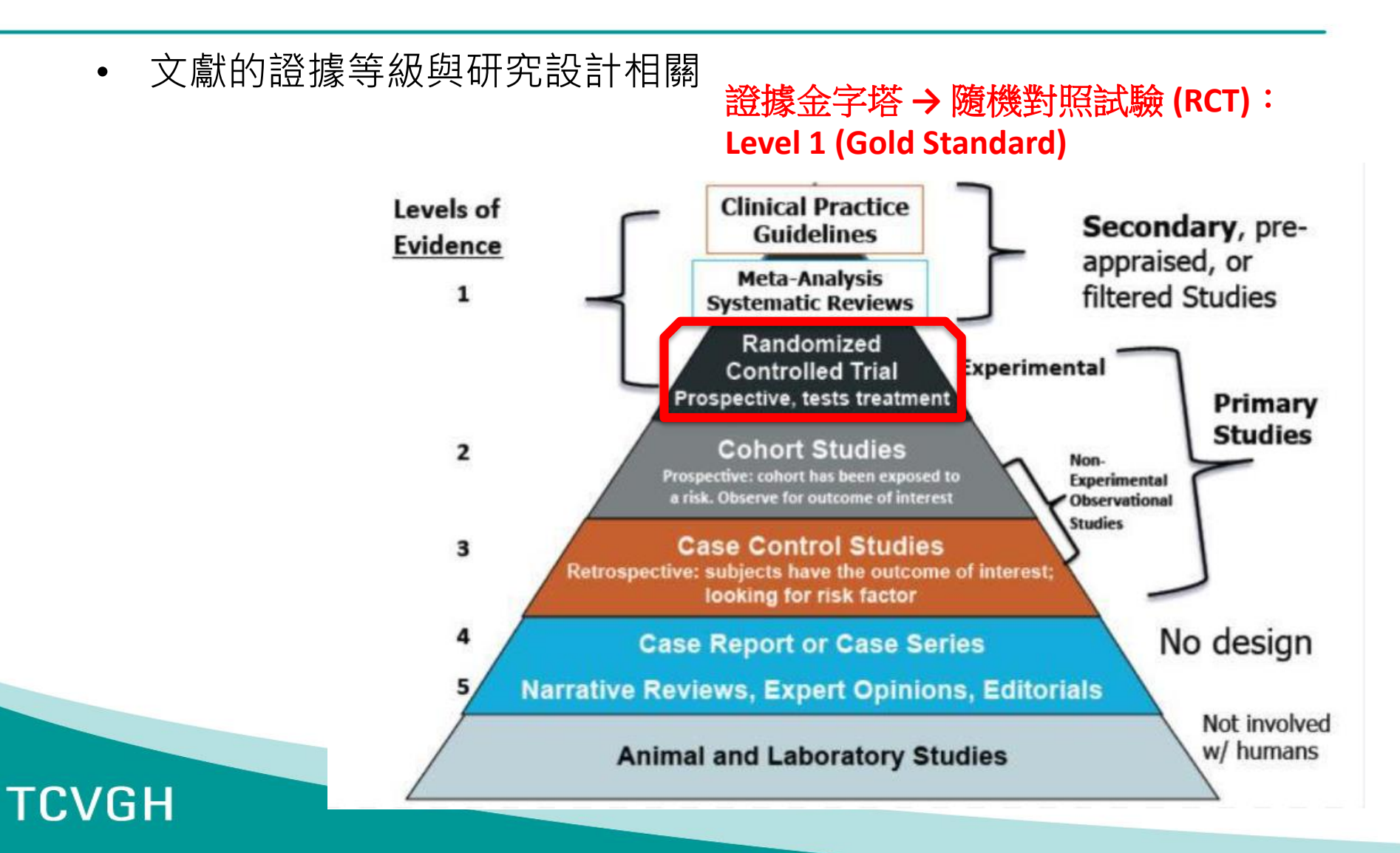

#### 實證醫學的證據等級

- 文獻的證據等級與研究設計相關
- 證據的等級:良好研究設計可以減少偏差的程度→隨機對照試驗 (RCT)

| 表一 | Oxford證據等級與建議等級 <sup>6,9</sup> |
|----|--------------------------------|
|----|--------------------------------|

| 建議等級 | 證據等級 | 證據的型態                                                        |
|------|------|--------------------------------------------------------------|
|      | 1a   | 同質性隨機對照試驗的系統性回顧                                              |
| (A)  | 1b   | 單獨的隨機對照試驗                                                    |
|      | 1c   | 如果沒有給藥的全部病人會死,給藥後會有一些病人存活;或是如果沒有給藥會<br>有一些病人死亡,而給藥後就不會有病人死亡。 |
|      | 2a   | 同質性世代研究的系統性文獻回顧                                              |
|      | 2b   | 單獨的世代研究                                                      |
| (B)  | 2c   | 結果研究或生態研究                                                    |
|      | 3a   | 同質性個案研究的系統性文獻回顧                                              |
|      | 3b   | 單獨的個案對照研究                                                    |
| (C)  | 4    | 個案發現報告或是品質較差的世代研究和個案對照研究                                     |
| (D)  | 5    | 未經清楚且嚴謹的專家意見                                                 |

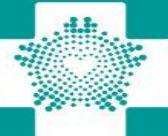

### 為什麼要進行Meta-analysis?

統合多個臨床研究的樣本數和結果,證據力高 花費研究經費和人力相對低

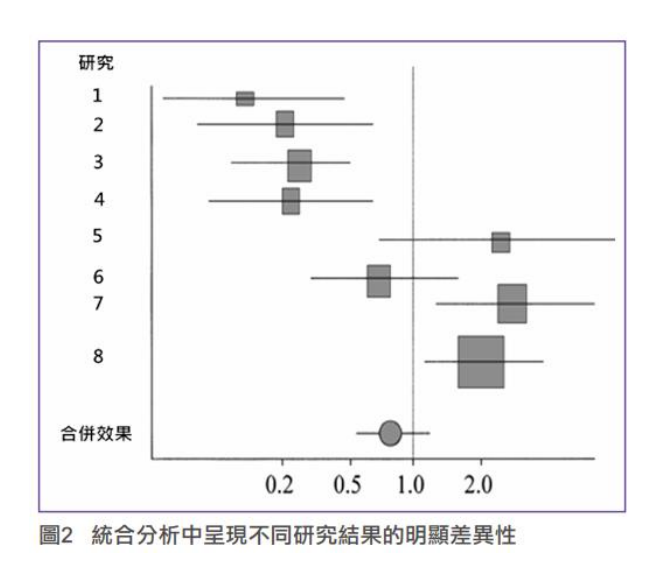

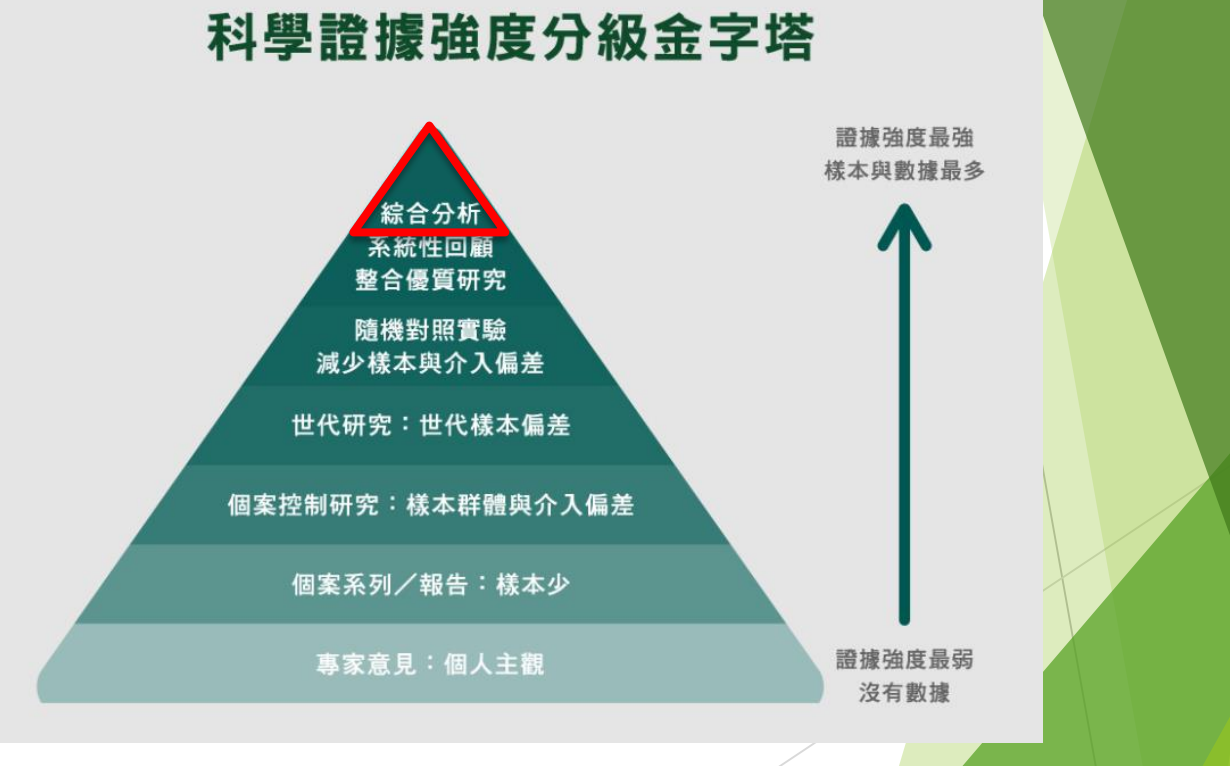

#### **Meta-analysis**

Major gastrointestinal bleeding risk: comparison of DOACs Radadiya et al.

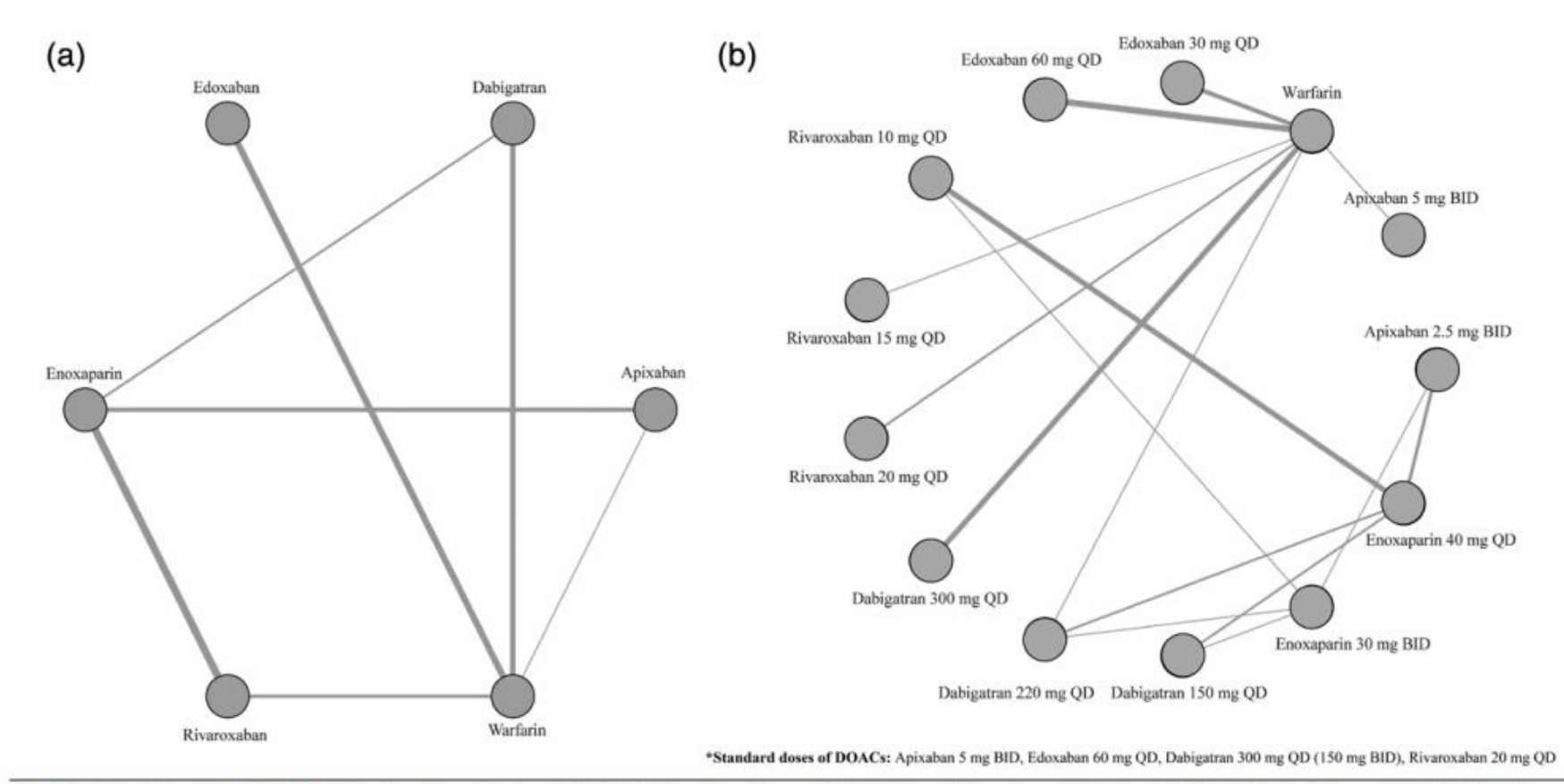

Fig. 2. Network graph showing direct comparisons available between anticoagulants (line width represents the number of trials for every pair): (a) anticoagulants grouped by type and (b) anticoagulants grouped by dosage and type.

#### Meta-analysis

Major gastrointestinal bleeding risk: comparison of DOACs Radadiya et al.

|                                           |            | DOAC   | Conver | ntional |                            |           |                |        |
|-------------------------------------------|------------|--------|--------|---------|----------------------------|-----------|----------------|--------|
| Study                                     | Events     | Total  | Events | Total   | Odds Ratio                 | OR        | 95%-CI         | Weight |
| DOAC = Apixaban                           |            |        |        |         |                            |           |                |        |
| ADOPT 2011                                | 5          | 3184   | 2      | 3217    | - <del>  •</del>           | 2.53      | [0.49; 13.04]  | 1.2%   |
| ADVANCE-1 2009                            | 1          | 1596   | 6      | 1588    |                            | 0.17      | [0.02; 1.37]   | 0.7%   |
| ADVANCE-2 2010                            | 1          | 1501   | 2      | 1508    |                            | 0.50      | [0.05; 5.54]   | 0.6%   |
| ADVANCE-3 2010                            | 4          | 2673   | 0      | 2659    |                            | - 8.97    | [0.48; 166.62] | 0.4%   |
| ARISTOTLE 2011                            | 105        | 9088   | 119    | 9052    |                            | 0.88      | [0.67; 1.14]   | 16.1%  |
| Random effects model                      |            | 18042  |        | 18024   | <b></b>                    | 0.97      | [0.40; 2.36]   | 19.1%  |
| Heterogeneity: $I^2 = 40\%$ , $\tau^2 =$  | 0.3997, p  | = 0.16 |        |         |                            |           |                |        |
| DOAC = Edoxaban                           |            |        |        |         |                            |           |                |        |
| Chung 2011                                | 0          | 159    | 1      | 75      |                            | 0.16      | [0.01; 3.87]   | 0.3%   |
| Daichi Sankyo 2015                        | 0          | 159    | 1      | 75      |                            | 0.16      | [0.01; 3.87]   | 0.3%   |
| ENGAGE AF-TIMI 48 2013                    | 361        | 14014  | 190    | 7012    | <b>İ</b>                   | 0.95      | [0.79; 1.13]   | 19.6%  |
| Hokusai-VTE 2013                          | 15         | 4118   | 12     | 4122    | - <del> -</del>            | 1.25      | [0.59; 2.68]   | 4.8%   |
| Weitz 2010                                | 0          | 469    | 0      | 250     |                            |           |                | 0.0%   |
| Raskob 2010                               | 0          | 358    | 0      | 172     |                            |           |                | 0.0%   |
| Random effects model                      |            | 19277  |        | 11706   | ą.                         | 0.95      | [0.80; 1.13]   | 25.0%  |
| Heterogeneity: $l^2 = 0\%$ , $\tau^2 = 0$ | , p = 0.40 | )      |        |         |                            |           |                |        |
| DOAC = Rivaroxaban                        |            |        |        |         |                            |           |                |        |
| J-ROCKET AF 2012                          | 7          | 639    | 15     | 639     |                            | 0.46      | [0.19; 1.14]   | 3.6%   |
| MAGELLAN 2013                             | 12         | 3997   | 7      | 4001    | - <del>  -</del>           | 1.72      | [0.68; 4.37]   | 3.4%   |
| ODIXa-HIIP 2006                           | 0          | 136    | 1      | 132     |                            | 0.32      | [0.01; 7.95]   | 0.3%   |
| RECORD1 2008                              | 2          | 2209   | 1      | 2224    |                            | 2.01      | [0.18; 22.23]  | 0.6%   |
| RECORD2 2008                              | 1          | 1228   | 0      | 1229    |                            | 3.00      | [0.12; 73.83]  | 0.3%   |
| RECORD3 2008                              | 1          | 1220   | 0      | 1239    |                            | 3.05      | [0.12; 74.92]  | 0.3%   |
| RECORD4 2009                              | 4          | 1526   | 1      | 1508    |                            | 3.96      | [0.44; 35.48]  | 0.7%   |
| ROCKET AF 2011                            | 224        | 7111   | 154    | 7125    | -                          | 1.47      | [1.20; 1.81]   | 18.4%  |
| X-VERT 2014                               | 1          | 988    | 0      | 499     |                            | 1.52      | [0.06; 37.32]  | 0.3%   |
| Random effects model                      |            | 19054  |        | 18596   | •                          | 1.36      | [1.02; 1.83]   | 28.0%  |
| Heterogeneity: $l^2 = 5\%$ , $\tau^2 = 0$ | .0184, p : | = 0.39 |        |         |                            |           |                |        |
| DOAC = Dabigatran                         |            |        |        |         |                            |           |                |        |
| RE-CIRCUIT 2018                           | 1          | 338    | 2      | 338     |                            | 0.50      | [0.04; 5.52]   | 0.6%   |
| RE-COVER 2009                             | 9          | 1274   | 5      | 1265    | - <del>[ * -</del>         | 1.79      | [0.60; 5.36]   | 2.6%   |
| RE-COVER II 2014                          | 6          | 1279   | 10     | 1289    |                            | 0.60      | [0.22; 1.66]   | 2.9%   |
| RE-LY 2009                                | 315        | 12091  | 120    | 6022    |                            | 1.32      | [1.06; 1.63]   | 18.2%  |
| RE-MEDY 2013                              | 5          | 1430   | 8      | 1425    |                            | 0.62      | [0.20; 1.90]   | 2.5%   |
| RE-MODEL 2007                             | 1          | 1382   | 0      | 694     |                            | 1.51      | [0.06; 37.07]  | 0.3%   |
| RE-NOVATE 2007                            | 1          | 2311   | 1      | 1154    |                            | 0.50      | [0.03; 7.99]   | 0.4%   |
| Boehringer Inglelheim 2014                | 1          | 1728   | 0      | 868     |                            | 1.51      | [0.06; 37.06]  | 0.3%   |
| Random effects model                      |            | 21833  |        | 13055   | 0                          | 1.25      | [1.02; 1.52]   | 27.9%  |
| Heterogeneity: $I^2 = 0\%$ , $\tau^2 = 0$ | , p = 0.64 |        |        |         |                            |           |                |        |
| Random effects model                      |            | 78206  |        | 61381   | •                          | 1.09      | [0.90; 1.31]   | 100.0% |
| Heterogeneity: $l^2 = 31\%$ , $\tau^2 =$  | 0.0377, p  | = 0.07 |        |         | 0.01 0.1 1 10              | ×00       |                |        |
| Residual heterogeneity: $I^2 = 5$         | %, p = 0.  | 40     |        |         |                            |           |                |        |
| Test for overall effect: z = 0.89         | (p = 0.38) | 3)     | 1      | Less Ma | jor GI bleeding More Major | GI bleedi | ng             |        |

Fig. 3. Forest plots of direct pair-wise comparisons between direct oral anticoagulant (DOAC) and conventional agents: (a) subgrouped by DOAC type and (b) subgrouped by DOAC type and control type (W: warfarin, E: enoxaparin).

#### (a) Comparison: other vs 'Warfarin' (Random Effects Model) OR 95%-CI Anticoagulant Apixaban 0.87 [0.58; 1.30] Dabigatran 1.14 [0.82; 1.58] 0.96 [0.68; 1.34] Edoxaban Enoxaparin 0.77 [0.40; 1.46] Rivaroxaban 1.28 [0.91; 1.81] Warfarin 1.00 0.4 0.5

#### Less Major GI bleeding More Major GI bleeding

Quantifying heterogeneity / inconsistency: $tau^2 = 0.0277; I^2 = 7.1\%$ Tests of heterogeneity (within designs) and inconsistency (between designs):Qd.f. p-valueTotal22.61210.3654Within designs22.20190.2746Between designs0.4120.8153

Fig. 4. Forest plots of network comparison in reference to warfarin: (a) individual direct oral anticoagulants (DOACs) as groups

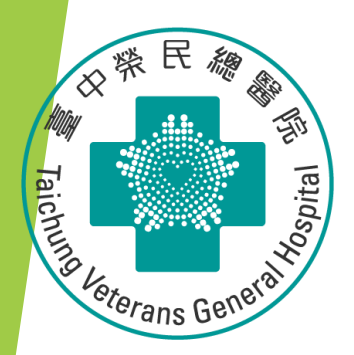

## Stata 統計軟體教育訓練課程

## **Meta-analysis**

### **Quick Tutorial to Stata**

#### To Install and update the metan module in Stata 9.0 $\uparrow$ (因為舊版每次都要更新)

| Command                                                                                                    | 2 - Stata/IC 11.1 - [Results]                                                                                                    |                                                                                                    |
|----------------------------------------------------------------------------------------------------|----------------------------------------------------------------------------------------------------|----------------------------------------------------------------------------------------------------|
| Command                                                                                                    | File Edit Data Graphics Statistics User Window Hel                                                                                                    | 1p                                                                                                    |
| search(metan)                                                                                                    | Review                                                                                                    | x Q2/08 SJ 8(2):242254 provides contour-enhanced funnel plots for meta-analysis                                                                                                    |
| 2<br>Under STB-44, click on she24                                                                                                    | 4 insheet using "D:\助理研究員\中榮罄研部-生統小<br>7 search(metan)                                                                                                    | <pre>SJ-8-1 sbe24_2 metan: fixed- and random-effects meta-analysis<br/> Harris, Bradburn, Deeks, Harbord, Altman, and Sterne<br/>(help funnel, labbe, metan if installed)<br/>Q1/08 SJ 8(1):328<br/>update of meta-analysis command metan including modern<br/>graphics, the ability to meta-analyze precalculated<br/>effect estimates, and analyze subgroups</pre> |
| Under STB-45, click on sbe24.1                                                                                                    |                                                                                                    | <pre>SJ-4-2 pr0012 Submenu and dialogs for meta-analysis commands<br/>(help meta_dialog if installed)</pre>                                                                                                    |
| (按−more−或空白鍵・可以到トー頁)                                                                                                    |                                                                                                    | <pre>SJ-4-2 st0061 Funnel plots in meta-analysis (help metafunnel if installed) J. A. C. Sterne and R. M. Harbord Q2/04 SJ 4(2):127141 discusses funnel plots, possible causes of asymmetry, and</pre>                                                                                                    |
| 3 若 metan 不是最新版本,輸入指令:                                                                                                    | Variables<br>Name Label Type Form                                                                                                    | STB-45 sbe24.1                                                                                                    |
| which metan<br>ssc install metaaggr, all replace                                                                                                    | trial byte %8.0g<br>trialnam str14 %14s<br>authors str20 %20s                                                                                                    | 9/98 p.21; STB Reprints Vol 8, p.100<br>STB-44 sbe24 metan an alternative meta-analysis command<br>(help metan if installed) Bradburn, Deeks, & Altman<br>7/08 pp.4 15: STB Deprints Vol 8 pp.86 100                                                                                                    |
| . which metan<br>c:\ado\plus\m\metan.ado<br>*! version 4.06 12oct2022<br>*! Current version by David Fisher<br>*! Previous versions by Ross Harris and | int %8.0g<br>int %8.0g<br>byte %8.0g<br>byte %8.0g<br>int %8.0g<br>int %8.0g<br>int %8.0g<br>int %8.0g<br>int %8.0g<br>int %8.0g<br>int %8.0g<br>int %8.0g<br>int %8.0g<br>int %8.0g<br>int %8.0g<br>int %8.0g<br>byte %8.0g<br>int %8.0g<br>byte %8.0g<br>int %8.0g<br>int %8.0g<br>byte %8.0g<br>int %8.0g<br>byte %8.0g<br>int %8.0g<br>byte %8.0g<br>int %8.0g<br>int %8.0g<br>byte %8.0g<br>int %8.0g<br>int %8.0 | <pre>7/98 pp.415; STB Reprints Vol 8, pp.86100 meta-analysis command for studies with two groups (end of search) . Command search[metan]</pre>                                                                                                    |
| 4 若需要指令的協助: help (metan)                                                                                                    | search (metan)                                                                                                    |                                                                                                    |

For binary (count) data: 4 variables (2\*2 data)

insheet using "D:\助理研究員\中榮醫研部-生統小組\全院教育課程規劃-2022oct\111年 第4季\20221228-初探Meta-analysis\bcg.csv", clear

四組數字: tcases tnoncases ccases cnoncases

metan tcases tnoncases ccases cnoncases

兩組數字: logRR, selogRR gen logRR = ln((tcases/ttotal)/(ccases/ctotal)) gen selogRR = sqrt(1/tcases +1/ccases -1/ttotal -1/ctotal)

> --Two variables: metan loges seloges metan logRR selogRR (log, effect sizes)(standard error, log, effect sizes)

<mark>三組數字: RR, UL, LL</mark> 3組數字轉2組數字 gen logrr=ln(rr)

gen selogrr=(ln(ul)-ln(ll))/3.92

insheet using "D:\助理研究員\中榮醫研部-生統小組\全院教育課程規劃-2022oct\111年 第4季\20221228-初探Meta-analysis\nodm.csv", clear

--Three variables: metan loges logIl logul metan rr II ul

(log, effect sizes)(log, lower and upper limits)

insheet using "D:\助理研究員\中榮醫研部-生統小組\全院教育課程規劃 -2022oct\111年第4季\20221228-初探Meta-analysis\bcg.csv", clear

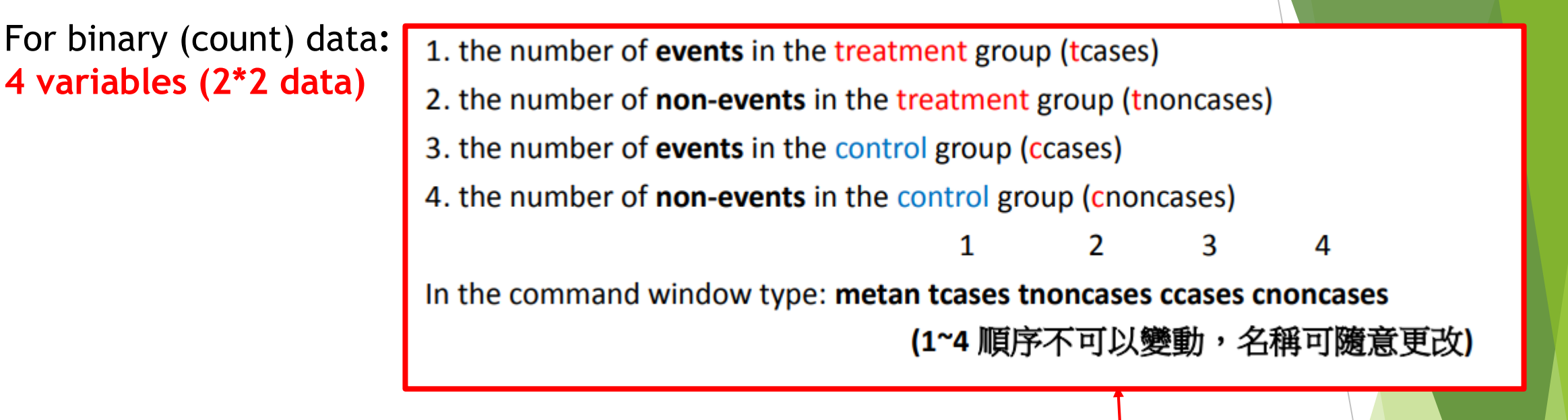

|    | trial | trialnam       | authors              | pubyr | startyr | latitude | alloc | tcases | tnoncases | ccases | cnoncases | ttotal | ctotal |
|----|-------|----------------|----------------------|-------|---------|----------|-------|--------|-----------|--------|-----------|--------|--------|
| 1  | 2     | Canada         | Ferguson & Simes     | 1949  | 1933    | 55       | 1     | 6      | 300       | 29     | 274       | 306    | 303    |
| 2  | 1     | Northern USA   | Aronson              | 1948  | 1935    | 52       | 1     | 4      | 119       | 11     | 128       | 123    | 139    |
| з  | 8     | Chicago        | Rosenthal et al      | 1961  | 1941    | 42       | 0     | 17     | 1699      | 65     | 1600      | 1716   | 1665   |
| 4  | 10    | Georgia (Sch)  | Comstock & Webster   | 1969  | 1947    | 33       | 0     | 5      | 2493      | 3      | 2338      | 2498   | 2341   |
| 5  | 9     | Puerto Rico    | Comstock et al       | 1974  | 1949    | 18       | 0     | 186    | 50448     | 141    | 27197     | 50634  | 27338  |
| 6  | 11    | Georgia (Comm) | Comstock et al.      | 1976  | 1950    | 33       | 0     | 27     | 16886     | 29     | 17825     | 16913  | 17854  |
| 7  | 4     | Madanapalle    | Frimont-Moller et al | 1973  | 1950    | 13       | 0     | 33     | 5036      | 47     | 5761      | 5069   | 5808   |
| 8  | 3     | UK             | Hart & Sutherland    | 1977  | 1950    | 53       | 1     | 62     | 13536     | 248    | 12619     | 13598  | 12867  |
| 9  | 7     | South Africa   | Coetzee & Berjak     | 1968  | 1965    | 27       | 1     | 29     | 7470      | 45     | 7232      | 7499   | 7277   |
| 10 | 5     | Haiti          | Vandeviere et al     | 1973  | 1965    | 18       | 1     | 8      | 2537      | 10     | 619       | 25 45  | 629    |
| 11 | 6     | Madras         | TB Prevention Trial  | 1980  | 1968    | 13       | 1     | 505    | 87886     | 499    | 87892     | 88391  | 88391  |
| 12 | 12    | Unknown        | Rosenthal et al      | 1960  | 1945    | 42       | 1     | 3      | 228       | 11     | 209       | 231    | 220    |
| 13 | 13    | Unknown        | Stein and Aronson    | 1953  | 1940    | 52       | 0     | 180    | 1361      | 372    | 1079      | 1541   | 1451   |
|    |       |                |                      |       |         |          |       |        |           |        |           |        |        |

insheet using "D:\助理研究員\中榮醫研部-生統小組\全院教育課程規劃-2022oct\111年 第4季\20221228-初探Meta-analysis\bcg.csv", clear

#### metan tcases tnoncases ccases cnoncases

| . metan tcases tnoncas | ses ccases | cnoncases  |           |          |  |
|------------------------|------------|------------|-----------|----------|--|
| Study                  | RR         | [95% Conf. | Interval] | % Weight |  |
| 1                      | 0.205      | 0.086      | 0.486     | 1.85     |  |
| 2                      | 0.411      | 0.134      | 1.257     | 0.66     |  |
| 3                      | 0.254      | 0.149      | 0.431     | 4.19     |  |
| 4                      | 1.562      | 0.374      | 6.528     | 0.20     |  |
| 5                      | 0.712      | 0.573      | 0.886     | 11.64    |  |
| 6                      | 0.983      | 0.582      | 1.659     | 1.79     |  |
| 7                      | 0.804      | 0.516      | 1.254     | 2.78     |  |
| 8                      | 0.237      | 0.179      | 0.312     | 16.19    |  |
| 9                      | 0.625      | 0.393      | 0.996     | 2.90     |  |
| 10                     | 0.198      | 0.078      | 0.499     | 1.02     |  |
| 11                     | 1.012      | 0.895      | 1.145     | 31.71    |  |
| 12                     | 0.260      | 0.073      | 0.919     | 0.72     |  |
| 13                     | 0.456      | 0.387      | 0.536     | 24.35    |  |
| M-H pooled RR          | 0.635      | 0.588      | 0.686     | 100.00   |  |
|                        |            |            |           |          |  |

Heterogeneity chi-squared = 152.57 (d.f. = 12) p = 0.000 I-squared (variation in RR attributable to heterogeneity) = 92.1%

Test of RR=1 : z= 11.53 p = 0.000

#### Study % ID RR (95% CI) Weight 1 0.20 (0.09, 0.49) 1.85 0.66 2 0.41 (0.13, 1.26) 3 0.25 (0.15, 0.43) 4.19 1.56 (0.37, 6.53) 0.20 0.71 (0.57, 0.89) 11.64 0.98 (0.58, 1.66) 1.79 6 2.78 0.80 (0.52, 1.25) 0.24 (0.18, 0.31) 16.19 8 2.90 0.63 (0.39, 1.00) 10 0.20 (0.08, 0.50) 1.02 31.71 11 1.01 (0.89, 1.14) 12 0.26 (0.07, 0.92) 0.72 13 0.46 (0.39, 0.54) 24.35 Overall (I-squared = 92.1%, p = 0.000) 0.64 (0.59, 0.69) 100.00 .0734 13.6

For binary (count) data: 4 variables (2\*2 data)

For binary (count) data: 4 variables (2\*2 data)

insheet using "D:\助理研究員\中榮醫研部-生統小組\全院教育課程規劃-2022oct\111年 第4季\20221228-初探Meta-analysis\bcg.csv", clear

#### metan tcases tnoncases ccases cnoncases

若需要指令的協助: help (metan)

rr pools risk ratios (the default). or pools odds ratios. rd pools risk differences. fixed specifies a fixed effect model using the method of Mantel and Haenszel (the default). For 4-variable data fixedi specifies a fixed effect model using the inverse variance method. For 4- or 2-variable data peto specifies that Peto's method is used to pool odds ratios. (For 4-variable data, zero cells) random specifies a random effects model using the method of DerSimonian & Laird, with the estimate of heterogeneity being taken from the from the Mantel-Haenszel model. For 4-variable data randomi specifies a random effects model using the method of DerSimonian & Laird, with the estimate of heterogeneity being taken from the inverse-variance fixed-effect model. For 4- or 2-variable data

For binary (count) data: 4 variables (2\*2 data)

metan tcases tnoncases ccases cnoncases, or random

insheet using "D:\助理研究員\中榮醫研部-生統小組\全院教育課程規劃-2022oct\111年第4季 \20221228-初探Meta-analysis\bcg.csv", clear

#### metan tcases tnoncases ccases cnoncases, or random

#### Random effect

| S            | Study                | I OR  | [95% Conf. | Interval] | % Weight |
|--------------|----------------------|-------|------------|-----------|----------|
| 1            |                      | 0.189 | 0.077      | 0.462     | 6.44     |
| 2            |                      | 0.391 | 0.121      | 1.262     | 5.12     |
| 3            |                      | 0.246 | 0.144      | 0.422     | 8.37     |
| 4            |                      | 1.563 | 0.373      | 6.548     | 4.11     |
| 5            |                      | 0.711 | 0.571      | 0.886     | 9.75     |
| 6            |                      | 0.983 | 0.582      | 1.661     | 8.44     |
| 7            |                      | 0.803 | 0.514      | 1.256     | 8.83     |
| 8            |                      | 0.233 | 0.176      | 0.308     | 9.55     |
| 9            |                      | 0.624 | 0.391      | 0.996     | 8.73     |
| 10           |                      | 0.195 | 0.077      | 0.497     | 6.24     |
| 11           |                      | 1.012 | 0.894      | 1.146     | 9.97     |
| 12           |                      | 0.250 | 0.069      | 0.908     | 4.63     |
| 13           |                      | 0.384 | 0.316      | 0.466     | 9.82     |
| D+L pooled C | DR                   | 0.474 | 0.325      | 0.691     | 100.00   |
|              | the first entertaint |       |            |           |          |

Heterogeneity chi-squared = 163.94 (d.f. = 12) p = 0.000 I-squared (variation in OR attributable to heterogeneity) = 92.7% Estimate of between-study variance Tau-squared = 0.3682

Test of OR=1 : z= 3.88 p = 0.000

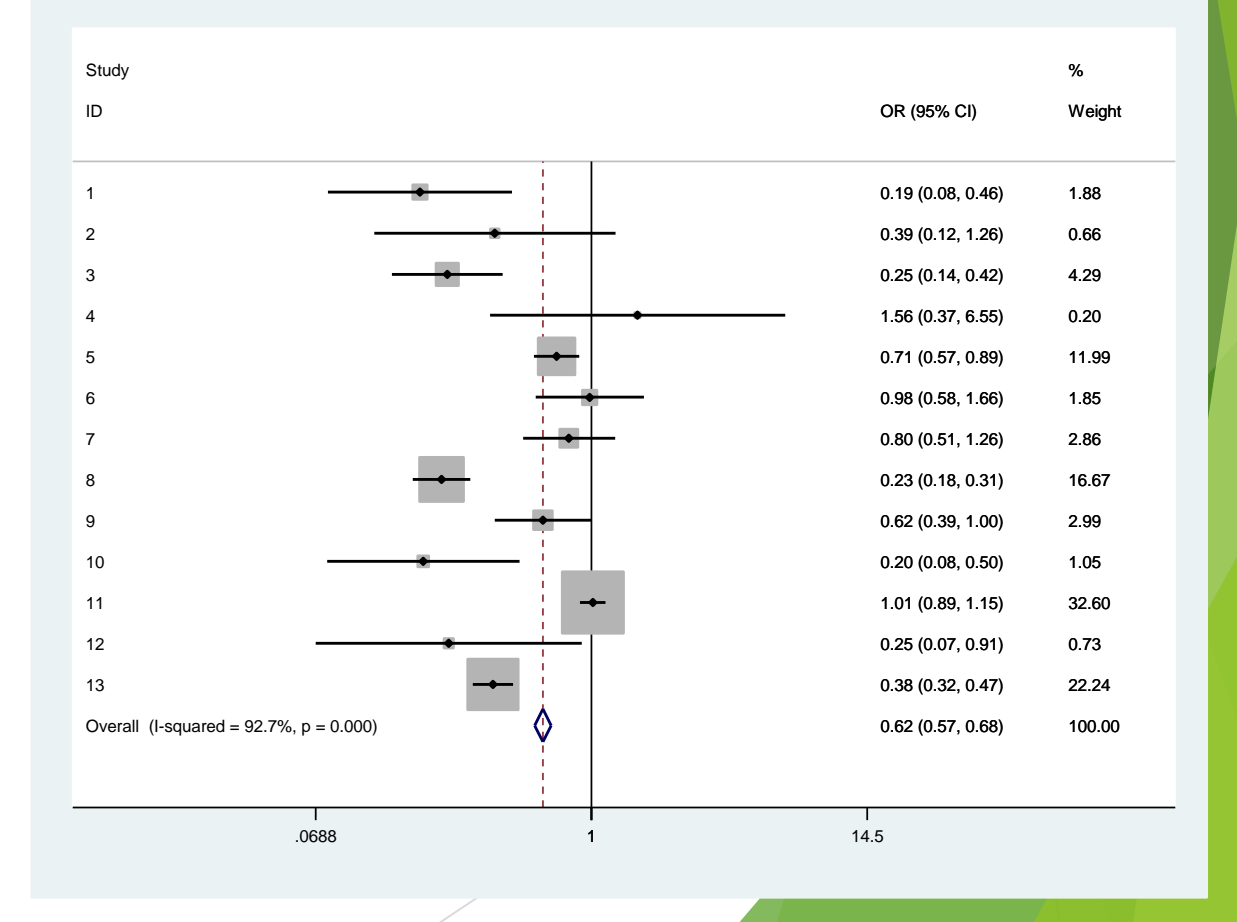

## For binary (count) data: **3 variables**

insheet using "D:\助理研究員\中榮醫研部-生統小組\全院教育課程規劃-2022oct\111年第4季 \20221228-初探Meta-analysis\nodm.csv", clear

#### metan rr ll ul

|                           | ES ES                                  | [95% Conf.              | Interval]               | % Weight             |
|---------------------------|----------------------------------------|-------------------------|-------------------------|----------------------|
| 1                         | 2.900                                  | 1.200                   | 6.600                   | 0.08                 |
| 2                         | 0.830                                  | 0.470                   | 1.450                   | 2.39                 |
| 1                         | 1.010                                  | 0.510                   | 2.000                   | 1.03                 |
| 1                         | 1.080                                  | 1.080                   | 1.900                   | 3.41                 |
|                           | 0.530                                  | 0.180                   | 1.550                   | 1.22                 |
|                           | 1.170                                  | 0.660                   | 2.100                   | 1.11                 |
| •                         | 1.040                                  | 0.910                   | 1.190                   | 29.27                |
|                           | 1.080                                  | 0.790                   | 1.500                   | 4.55                 |
| 1                         | 1.400                                  | 1.040                   | 1.800                   | 3.97                 |
| .0                        | 1.080                                  | 0.920                   | 1.270                   | 18.73                |
| 1                         | 1.860                                  | 1.110                   | 3.130                   | 0.56                 |
| .2                        | 1.340                                  | 1.120                   | 1.600                   | 9.96                 |
| 13                        | 1.280                                  | 0.880                   | 1.860                   | 2.39                 |
| .4                        | 0.930                                  | 0.570                   | 1.510                   | 2.60                 |
| .5                        | 1.440                                  | 1.090                   | 1.900                   | 3.50                 |
| .6                        | 1.800                                  | 0.200                   | 14.700                  | 0.01                 |
| .7                        | 1.300                                  | 0.700                   | 3.300                   | 0.34                 |
| 8                         | 1.960                                  | 1.110                   | 3.450                   | 0.42                 |
| .9                        | 1.180                                  | 0.570                   | 2.490                   | 0.62                 |
| 0                         | 1.900                                  | 1.200                   | 3.200                   | 0.57                 |
| 21                        | 1.600                                  | 1.100                   | 2.200                   | 1.90                 |
| 2                         | 1.310                                  | 0.750                   | 2.300                   | 0.96                 |
| 3                         | 2.180                                  | 1.440                   | 3.290                   | 0.67                 |
|                           | 2.220                                  | 1.080                   | 4.580                   | 0.19                 |
| 24                        | 1                                      | 0 770                   | 1.510                   | 4.19                 |
| 4                         | 1.080                                  | 0.770                   |                         |                      |
| 24<br>25<br>26            | 1.080                                  | 1.080                   | 2.150                   | 2.00                 |
| 25<br>26<br>27            | 1.080                                  | 1.080                   | 2.150 3.820             | 2.00                 |
| 4<br>15<br>16<br>17<br>18 | 1.080<br>  1.520<br>  2.310<br>  1.900 | 1.080<br>1.400<br>1.510 | 2.150<br>3.820<br>2.390 | 2.00<br>0.39<br>2.96 |

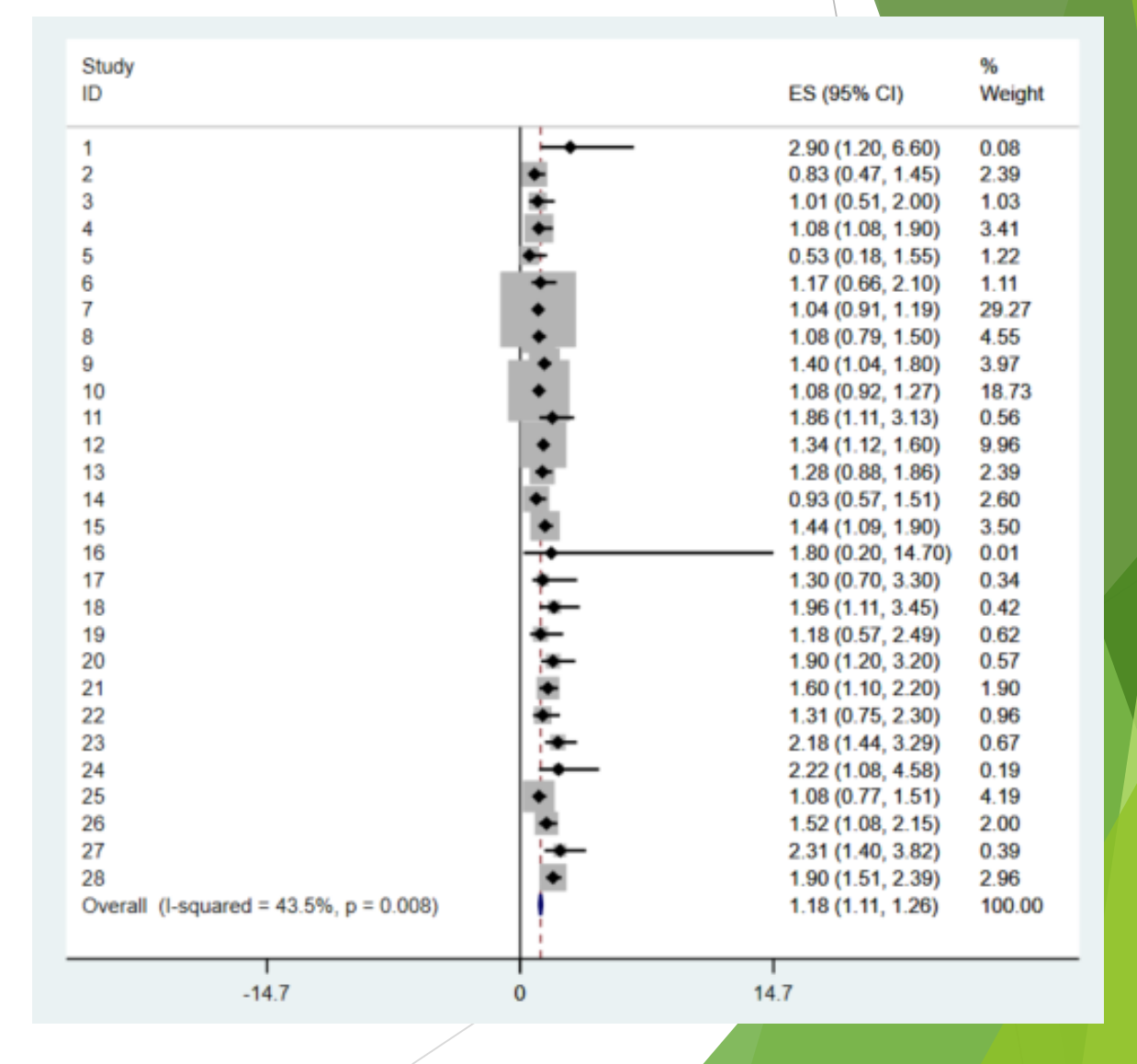

For binary (count) data: 3組數字轉2組數字 gen logrr=ln(rr) gen selogrr=(ln(ul)-ln(ll))/3.92

insheet using "D:\助理研究員\中榮醫研部-生統小組\全院教育課程規劃-2022oct\111年第4季 \20221228-初探Meta-analysis\nodm.csv", clear

#### metan logrr selogrr

. gen logrr=ln(rr)

gen selogrr=(ln(ul)-ln(ll))/3.92

. metan logrr selogrr

| Study         | ES ES  | [95% Conf. | Interval] | % Weight |
|---------------|--------|------------|-----------|----------|
| 1             | 1.065  | 0.212      | 1.917     | 0.51     |
| 2             | -0.186 | -0.750     | 0.377     | 1.17     |
| 3             | 0.010  | -0.673     | 0.693     | 0.79     |
| 4             | 0.077  | -0.205     | 0.359     | 4.64     |
| 5             | -0.635 | -1.711     | 0.442     | 0.32     |
| 6             | 0.157  | -0.422     | 0.736     | 1.11     |
| 7             | 0.039  | -0.095     | 0.173     | 20.58    |
| 8             | 0.077  | -0.244     | 0.398     | 3.60     |
| 9             | 0.336  | 0.062      | 0.611     | 4.92     |
| 10            | 0.077  | -0.084     | 0.238     | 14.25    |
| 11            | 0.621  | 0.102      | 1.139     | 1.38     |
| 12            | 0.293  | 0.114      | 0.471     | 11.64    |
| 13            | 0.247  | -0.127     | 0.621     | 2.64     |
| 14            | -0.073 | -0.560     | 0.415     | 1.56     |
| 15            | 0.365  | 0.087      | 0.642     | 4.80     |
| 16            | 0.588  | -1.561     | 2.736     | 0.08     |
| 17            | 0.262  | -0.513     | 1.038     | 0.62     |
| 18            | 0.673  | 0.106      | 1.240     | 1.15     |
| 19            | 0.166  | -0.572     | 0.903     | 0.68     |
| 20            | 0.642  | 0.151      | 1.132     | 1.54     |
| 21            | 0.470  | 0.123      | 0.817     | 3.08     |
| 22            | 0.270  | -0.290     | 0.830     | 1.18     |
| 23            | 0.779  | 0.366      | 1.192     | 2.17     |
| 24            | 0.798  | 0.075      | 1.520     | 0.71     |
| 25            | 0.077  | -0.260     | 0.414     | 3.27     |
| 26            | 0.419  | 0.074      | 0.763     | 3.12     |
| 27            | 0.837  | 0.335      | 1.339     | 1.47     |
| 28            | 0.642  | 0.412      | 0.871     | 7.02     |
| I-V pooled ES | 0.245  | 0.184      | 0.305     | 100.00   |

| Heterogenei | ty chi-squ | lared = | 63.52 (d.t.  | =  | 27) p = 0.000  |   |       |
|-------------|------------|---------|--------------|----|----------------|---|-------|
| I-squared ( | variation  | in ES a | attributable | to | heterogeneity) | = | 57.5% |

Test of ES=0 : z= 7.88 p = 0.000

| Study<br>ID                            | ES (95% CI)                           | %<br>Weight |
|----------------------------------------|---------------------------------------|-------------|
| 1                                      | 1.06 (0.21, 1.92)                     | 0.51        |
| 2                                      | -0.19 (-0.75, 0.38)                   | 1.17        |
| 3                                      | 0.01 (-0.67, 0.69)                    | 0.79        |
| 4 +                                    | 0.08 (-0.21, 0.36)                    | 4.64        |
| 5                                      | -0.63 (-1.71, 0.44)                   | 0.32        |
| 6                                      | 0.16 (-0.42, 0.74)                    | 1.11        |
| 7 🔸                                    | 0.04 (-0.09, 0.17)                    | 20.58       |
| 8                                      | 0.08 (-0.24, 0.40)                    | 3.60        |
| 9                                      | 0.34 (0.06, 0.61)                     | 4.92        |
| 10 🔶                                   | 0.08 (-0.08, 0.24)                    | 14.25       |
| 11                                     | 0.62 (0.10, 1.14)                     | 1.38        |
| 12 🔶                                   | 0.29 (0.11, 0.47)                     | 11.64       |
| 13                                     | 0.25 (-0.13, 0.62)                    | 2.64        |
| 14                                     | -0.07 (-0.56, 0.41)                   | 1.56        |
| 15                                     | 0.36 (0.09, 0.64)                     | 4.80        |
| 16                                     | 0.59 (-1.56, 2.74)                    | 0.08        |
| 17                                     | 0.26 (-0.51, 1.04)                    | 0.62        |
| 18                                     | <ul> <li>0.67 (0.11, 1.24)</li> </ul> | 1.15        |
| 19                                     | 0.17 (-0.57, 0.90)                    | 0.68        |
| 20                                     | 0.64 (0.15, 1.13)                     | 1.54        |
| 21 ++-                                 | 0.47 (0.12, 0.82)                     | 3.08        |
| 22                                     | 0.27 (-0.29, 0.83)                    | 1.18        |
| 23                                     | 0.78 (0.37, 1.19)                     | 2.17        |
| 24                                     | 0.80 (0.08, 1.52)                     | 0.71        |
| 25                                     | 0.08 (-0.26, 0.41)                    | 3.27        |
| 26                                     | 0.42 (0.07, 0.76)                     | 3.12        |
| 27                                     | 0.84 (0.34, 1.34)                     | 1.47        |
| 28                                     | 0.64 (0.41, 0.87)                     | 7.02        |
| Overall (I-squared = 57.5%, p = 0.000) | 0.24 (0.18, 0.31)                     | 100.00      |
|                                        |                                       |             |
| -274 0                                 | 2 74                                  |             |
|                                        | 5. F T                                |             |

### 研究出現高異質性怎麼辦?

## I<sup>2</sup> ≤ 50%: Homogeneous (fixed effect) I<sup>2</sup> > 50%: Heterogeneity (random effect mode)

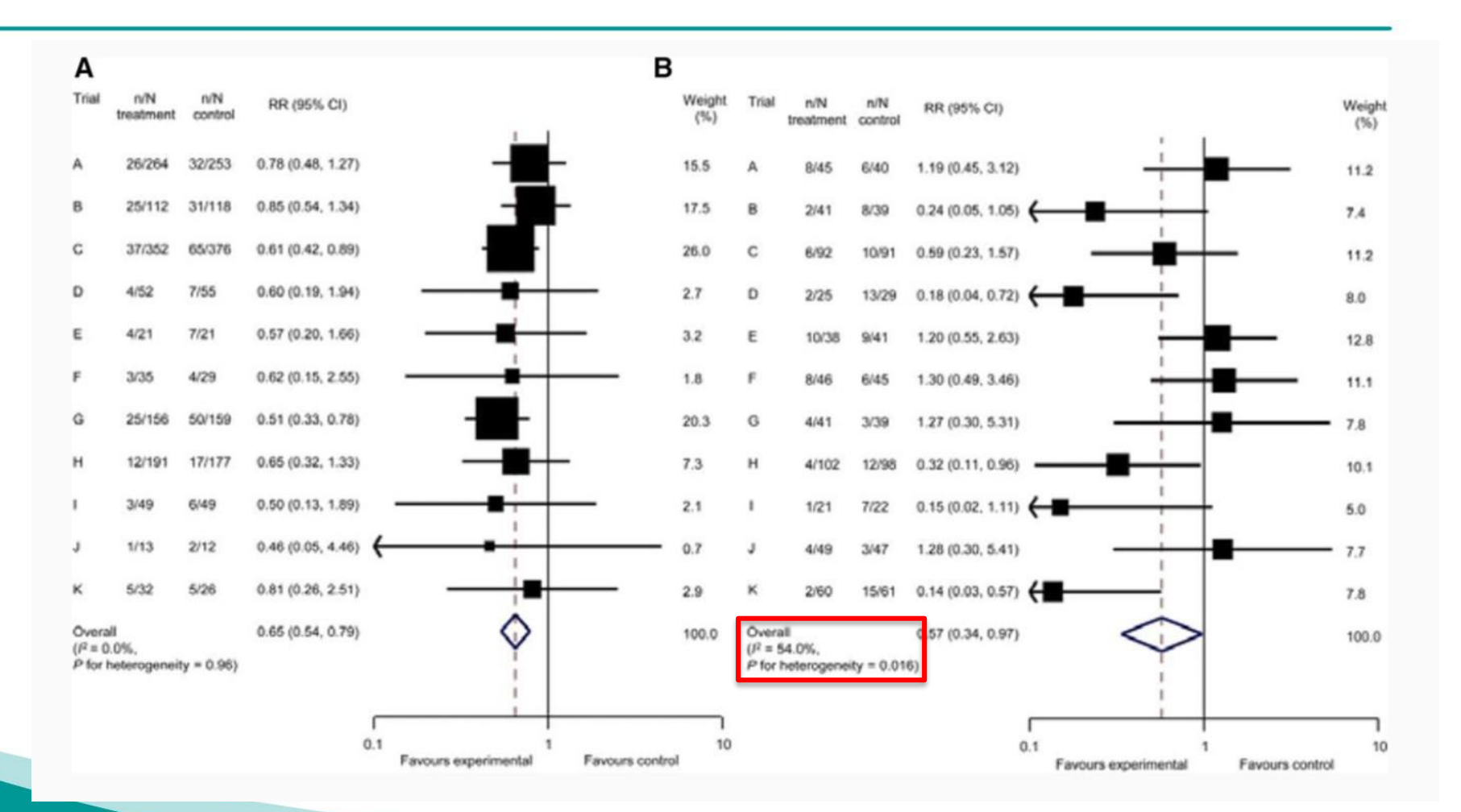

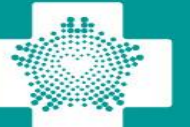

**TCVGH** 

### 研究出現高異質性怎麼辦?

- 不要先急著作統合分析
  - □ 統合性迴歸分析 (meta-regression)
  - □ 次群組分析 (subgroup-analysis):找出具有明顯的 category 差別的變項
    - ▶ 總論文數小於10篇以下, 盡量不要作統合性迴歸分析 → Egger' s test
  - □ 敏感度分析 (sensitivity analysis):
    - ▶ 將某些不合適的論文(例如壁報或品質差的論文) 刪除
  - □ 使用Random effect model

#### 圖像化評估 Publication Bias: Funnel Plot

「出版性偏差」(publication bias):研究的質素相若,但報告較大效應值的大型研究,相比於報告較小、或沒有效應的小型研究更常被發表出版的情況。 「出版性偏差」的風險:會令綜合性的研究並不能準確地代表某主題的所有研究,而只偏 重於較極端的結果。

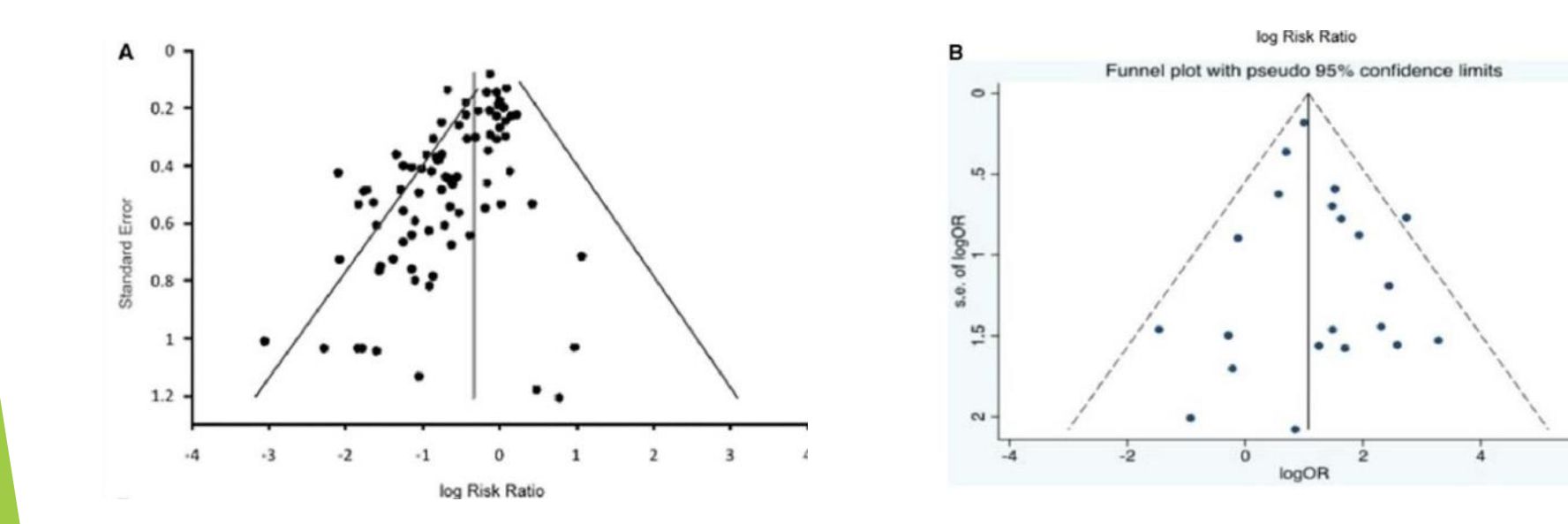

#### 漏斗圖:(A) 有出版性偏差、(B) 無出版性偏差

#### 圖像化評估Publication Bias: Funnel Plot

search(metafunnel)
search(metabias)

insheet using "D:\助理研究員\中榮醫研部-生統小組\全院教育課程規劃-2022oct\111年第4季 \20221228-初探Meta-analysis\afreg.csv", clear

metafunnel logrr selogrr

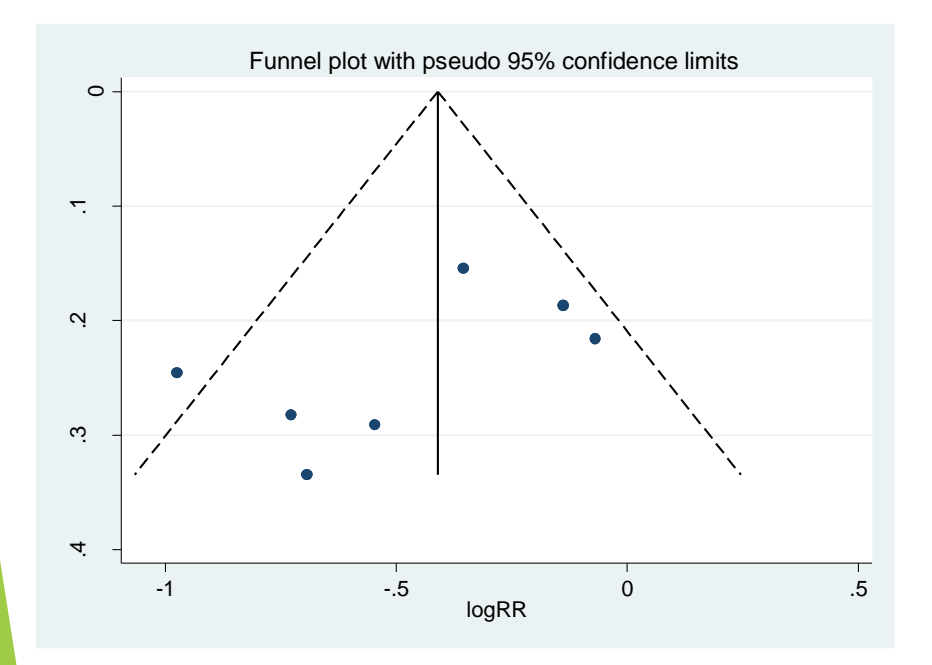

metafunnel logor selogor

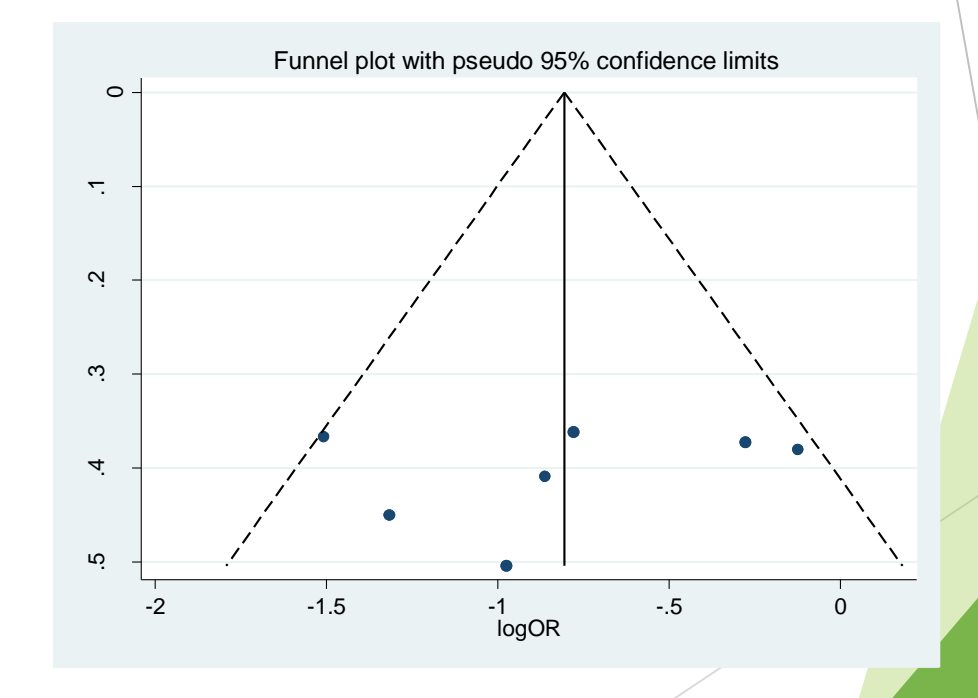

#### 圖像化評估Publication Bias: Funnel Plot → Small size effect: Egger's test

search(metafunnel)
search(metabias)

insheet using "D:\助理研究員\中榮醫研部-生統小組\全院教育課程規劃-2022oct\111年第4季 \20221228-初探Meta-analysis\afreg.csv", clear

#### metafunnel logor selogor, egger

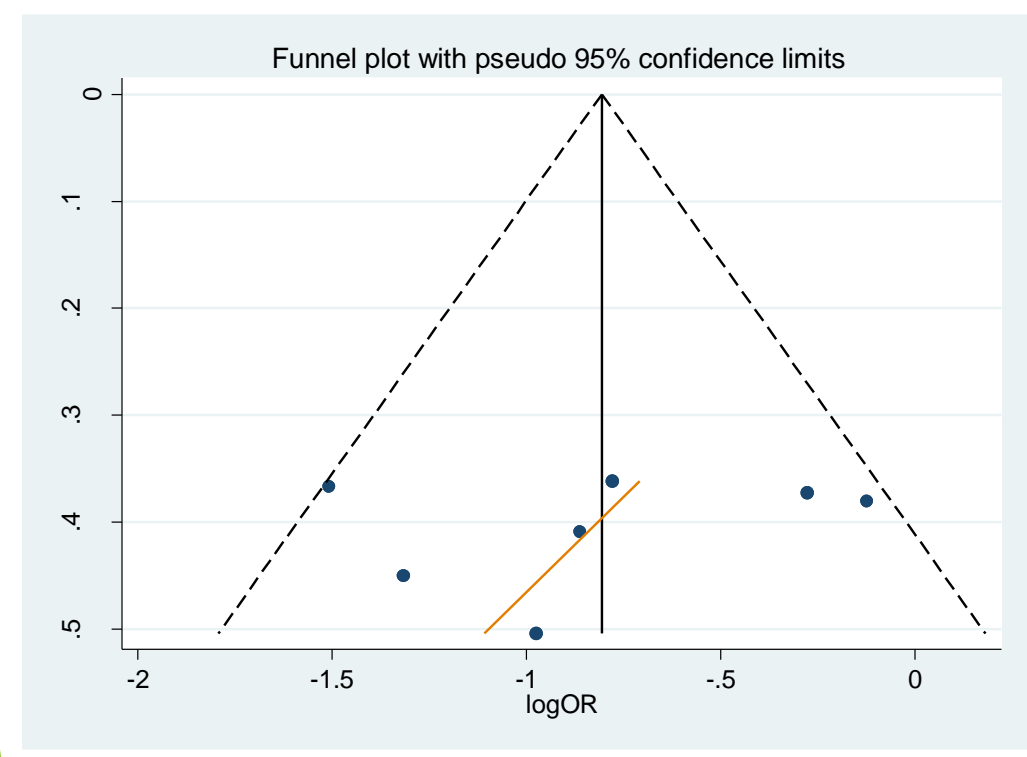

metabias logor selogor, egger

```
. metabias logor selogor, egger graph
Note: default data input format (theta, se_theta) assumed.
Tests for Publication Bias
Begg's Test
  adj. Kendall's Score (P-Q) =
                                   -12
                                 18.27 (corrected for ties)
          Std. Dev. of Score =
           Number of Studies =
                                    14
                                 -0.66
                                 0.511
                    Pr > |z| =
                                  0.60 (continuity corrected)
                                 0.547 (continuity corrected)
                    Pr > |z| =
```

Egger's test

| Std_Eff       | Coef.                 | Std. Err.            | t    | P> t           | [95% Conf.            | Interval]            |
|---------------|-----------------------|----------------------|------|----------------|-----------------------|----------------------|
| slope<br>bias | . 3068297<br>-2. 8082 | 1.247459<br>3.130834 | 0.25 | 0.810<br>0.387 | -2.41115<br>-9.629702 | 3.024809<br>4.013302 |

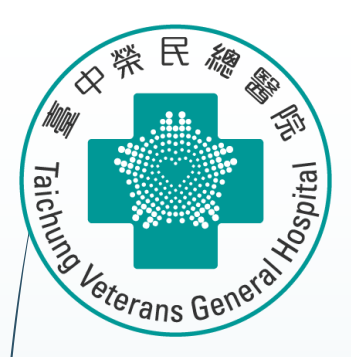

## Stata 統計軟體教育訓練課程

## **Network Meta-analysis**

## 安裝Network Meta-analysis相關套件

\*從以下開始安裝 \* MA/NMA net from "http://www.homepages.ucl.ac.uk/~rmjwiww/stata/meta/" net install network.pkg, replace net install mvmeta.pkg, replace

\*Network plot ssc install netplot net from "https://clinicalepidemio.fr/Stata" net install network\_graphs.pkg, replace net install metamiss2.pkg, replace

#### help network graph

SJ-15-4 st0411 . Visualizing assumptions and results in network meta-analysis .... A. Chaimani and G. Salanti (help network graphs, clusterank, ifplot, intervalplot, mdsrank, netfunnel, netleague, netweight, networkplot, sucra if installed) Q4/15 SJ 15(4):905-950 provides a suite of commands with graphical tools to facilitate the understanding of data, the evaluation of assumptions, and the interpretation of findings from network meta-analysis

#### \* SE code

net from "http://www.stata-journal.com/software/sj10-4/" net install st0043\_2.pkg, replace

### Preparing for Analysis: 先設定長檔案 For binary (count) data:

use "D:\助理研究員\中榮醫研部-生統小組\全院教育課程規劃-2022oct\112年 生統課程規劃\護理部-Stata\Stata-Network meta\_new\long\_data.dta ", clear

network setup d n, studyvar (study) trtvar(trt) ref(A)

| File | Data Editor (Brow<br>Edit View                       | vse) - [long_d<br>Data To                                                                                                    | data]<br>pols<br>Q T _                                                                                                    | John (da 201                                                                                                    | d: number of events<br>n: total sample size<br>studyvar → study: variable of study title<br>trtvar → trt: variable of treatment                                                                                                    |
|------|------------------------------------------------------|----------------------------------------------------------------------------------------------------|----------------------------------------------------------------------------------------------------|----------------------------------------------------------------------------------------------------|----------------------------------------------------------------------------------------------------|
|      | stud                                                 | y[']                                                                                                    | A                                                                                                    | listityüdzüt                                                                                                    | ref: A or Placebo                                                                                                    |
|      | study                                                | d                                                                                                    | n                                                                                                    | trt                                                                                                    | Tel. A of fideebo                                                                                                    |
| 1    | Alshryda2013                                         | 10                                                                                                    | 80                                                                                                    | C                                                                                                    |                                                                                                    |
| 2    | Alshryda2013                                         | 26                                                                                                    | 81                                                                                                    | А                                                                                                    |                                                                                                    |
| З    | Barrachina2016                                       | 8                                                                                                    | 35                                                                                                    | E                                                                                                    |                                                                                                    |
| 4    | Barrachina2016                                       | 4                                                                                                    | 36                                                                                                    | В                                                                                                    |                                                                                                    |
| 5    | Barrachina2016                                       | 14                                                                                                    | 37                                                                                                    | А                                                                                                    |                                                                                                    |
| 6    | Benoni2000                                           | 9                                                                                                    | 20                                                                                                    | В                                                                                                    |                                                                                                    |
| 7    | Benoni2000                                           | 15                                                                                                    | 19                                                                                                    | A                                                                                                    |                                                                                                    |
| 8    | Benoni2001                                           | 4                                                                                                    | 18                                                                                                    | E                                                                                                    |                                                                                                    |
|      | File<br>File<br>1<br>2<br>3<br>4<br>5<br>6<br>7<br>8 | Data Editor (Brown   File Edit   View   I   Alshryda2013   Alshryda2013   Alshryda2013   Barrachina2016   Barrachina2016   Barrachina2016   Barrachina2016   Barrachina2016   Barrachina2016   Barrachina2016   Barrachina2016   Barrachina2016   Barrachina2016   Barrachina2016   Barrachina2016   Barrachina2016   Barrachina2016   Barrachina2016   Barrachina2016   Barrachina2016 | Data Editor (Browse) - [long_o   File Edit   View Data   To To   To To   Study To   Study To   Alshryda2013 10   Alshryda2013 10   Alshryda2013 26   Barrachina2016 8   Barrachina2016 4   Barrachina2016 14   Barrachina2016 9   Renoni2000 9   Benoni2000 15   Benoni2000 4 | Data Editor (Browse) - [long_data]   File Edit View Data Tools   Image: Study Image: Study[1] Image: Study[1] Image: Study[1]   Image: Study Image: Study Image: Study Image: Study   Image: Study Image: Study Image: Study Image: Study   Image: Study Image: Study Image: Study   Image: Study Image: S | File Edit View Data Tools     File Edit View Data Tools     Image: Study Image: Study[1] Alshryda2013     Image: Study Image: Study Image: Study     Image: Study Image: Study Image: Study     Image: Study Image: Study Image: Study     Image: Study Image: Study Image: Study     Image: Study Image: Study Image: Study     Image: Study Image: Study Image: Study     Image: Study Image: Study Image: Study   Image: Study Image: Study Image: Study <t< th=""></t<> |

### 先設定檔案 for Network Meta-analysis

28

Α

Placebo

study[1]

network setup d n, studyvar (study) trtvar(trt)

В

IV\_single

USE

Alshryda2013

С

IV\_double

USE

| trt∨ar(trt) ref( | A)          |                          |         | . network setup d<br>Treatments used<br>A (reference):<br>B:<br>C:<br>D:<br>E:                                                                               | n, studyvar (stu                    | udy) trtvar(trt<br>A<br>B<br>C<br>D<br>E                         | :) ref(A)                                                                                         |                  |  |
|------------------|-------------|--------------------------|---------|----------------------------------------------------------------------------------------------------|-------------------------------------|------------------------------------------------------------------|---------------------------------------------------------------------------------------------------|------------------|--|
| D                |             | E                        |         | Measure<br>Studies<br>ID variable:<br>Number dropped                                                                                                    | :                                   | Log odds<br>study<br>1                                           | ratio                                                                                             |                  |  |
| Topical_use      | Com<br>n_IV | Combinatio<br>n_IV_and_t |         | IDs with zero cells:<br>- count added to all their cells:<br>IDs with augmented reference arm:<br>- observations added:<br>- mean in augmented observations: |                                     | 24<br>"Xie2016<br>.s: .5<br>"North26<br>0.00001<br>ns: study-spe | ''Xie2016'' `'Yamasaki2004''<br>.5<br>`'North2016'' `'Xie2016''<br>0.00001<br>study-specific mean |                  |  |
|                  | U           | olear                    |         | Components:<br>D.f. for incon<br>D.f. for heter<br>Current data                                                                                              | sistency:<br>ogeneity:              | 1 (connec<br>8<br>16                                             | ted)                                                                                              |                  |  |
|                  |             |                          |         | Data format:<br>Design variabl<br>Estimate varia<br>Variance varia<br>Command to lis                                                                         | e:<br>bles:<br>bles:<br>t the data: | augmented<br>_design<br>_y*<br>_S*<br>list stud                  | l<br>ly _y* _S*, noo                                                                              | o sepby(_design) |  |
| dD nD            | dE          | nE                       | _design | у_В                                                                                                    | _y_C                                | _y_D                                                             | _y_E                                                                                              | _S_B_B           |  |

|    | study          | dA | nA | dB | nB | dC | nC | dD | nD | dE | nE | _design | _y_B       | _y_c       | _y_D | _y_e       | _S_B_B    |
|----|----------------|----|----|----|----|----|----|----|----|----|----|---------|------------|------------|------|------------|-----------|
| 1  | Alshryda2013   | 26 | 81 |    |    | 10 | 80 |    |    |    |    | A C     |            | -1.1966735 |      |            |           |
| 2  | Barrachina2016 | 14 | 37 | 4  | 36 |    |    |    |    | 8  | 35 | ABE     | -1.5830047 |            |      | 71995844   | .39615683 |
| 3  | Benoni2000     | 15 | 19 | 9  | 20 |    |    |    |    |    |    | A B     | -1.5224265 |            |      |            | .51868687 |
| 4  | Benoni2001     | 8  | 20 |    |    |    |    |    |    | 4  | 18 | A E     |            |            |      | 84729786   |           |
| 5  | Claeys2007     | 6  | 20 |    |    |    |    |    |    | 1  | 20 | A E     |            |            |      | -2.0971411 |           |
| 6  | Ekb2000        | 1  | 20 | 1  | 20 |    |    |    |    |    |    | A B     | 0          |            |      |            | 2.1052632 |
| 7  | Fraval2017     | 6  | 51 | 1  | 50 |    |    |    |    |    |    | A B     | -1.8769173 |            |      |            | 1.2092971 |
| 8  | Garneti2004    | 14 | 25 |    |    |    |    |    |    | 16 | 25 | A E     |            |            |      | .33420209  |           |
| 9  | Hsu2015        | 9  | 30 | 2  | 30 |    |    |    |    |    |    | A B     | -1.7917595 |            |      |            | .69444444 |
| 10 | Husted2003     | 7  | 20 | 2  | 20 |    |    |    |    |    |    | A B     | -1.5781854 |            |      |            | .77533578 |
| 11 | Johansson2005  | 23 | 53 |    |    |    |    |    |    | 8  | 47 | AE      |            |            |      | -1.3184169 |           |
|    |                |    |    |    |    |    |    |    |    |    |    |         |            |            |      |            |           |

### Step 1: Generating Network Geometry

Network plot: 輸入指令 network map

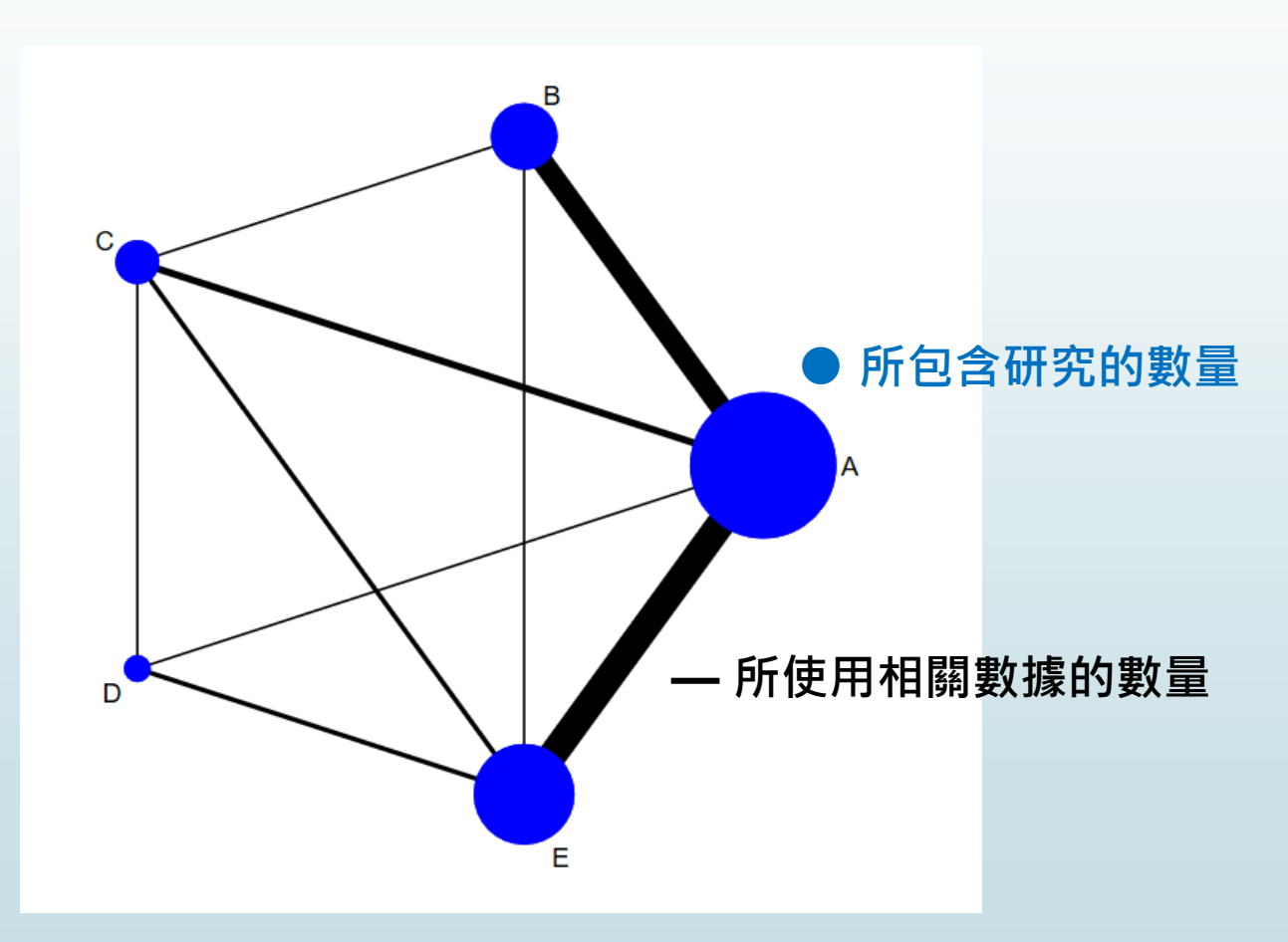

### Step 2: Testing for Inconsistency

30

#### ■ Global inconsistency Test 輸入指令 network meta inconsistency

| Method = reml | . likelihaad - | 24 694006  |       | Number of | dimensions   | = 4       |
|---------------|----------------|------------|-------|-----------|--------------|-----------|
| Restricted 10 | g likelinood = | -34.684006 |       | Number of | observations | 5 = 24    |
|               | Coefficient    | Std. err.  | z     | P> z      | [95% conf.   | interval] |
| _у_В          |                |            |       |           |              |           |
| des_ABE       | 2177834        | .6846      | -0.32 | 0.750     | -1.559575    | 1.124008  |
| _cons         | -1.365221      | .269296    | -5.07 | 0.000     | -1.893032    | 8374108   |
| _y_c          |                |            |       |           |              |           |
| des_ACE       | 6561662        | .6028711   | -1.09 | 0.276     | -1.837772    | .5254395  |
| des_BC        | .1947812       | .6700162   | 0.29  | 0.771     | -1.118426    | 1.507989  |
| des_CDE       | .6167358       | .974232    | 0.63  | 0.527     | -1.292724    | 2.526195  |
| _cons         | -1.070454      | .3665995   | -2.92 | 0.004     | -1.788976    | 3519321   |
| _y_D          |                |            |       |           |              |           |
| des_CDE       | .6929186       | 1.922747   | 0.36  | 0.719     | -3.075596    | 4.461433  |
| _cons         | -3.402272      | 1.051331   | -3.24 | 0.001     | -5.462844    | -1.3417   |
| _y_E          |                |            |       |           |              |           |
| des_ACE       | 9961905        | .7114154   | -1.40 | 0.161     | -2.390539    | .3981581  |
| des_ADE       | 4487215        | .7145929   | -0.63 | 0.530     | -1.849298    | .9518549  |
| des_AE        | 2528214        | .5704532   | -0.44 | 0.658     | -1.370889    | .8652463  |
| _cons         | 7199583        | .5262546   | -1.37 | 0.171     | -1.751398    | .3114817  |

Estimated between-studies SDs and correlation matrix

|      | SD        | _y_B | _y_c | _y_D | _y_E |
|------|-----------|------|------|------|------|
| _y_B | 3.083e-07 | 1    |      |      |      |
| _y_c | 3.083e-07 | .5   | 1    |      |      |
| _y_D | 3.083e-07 | .5   | .5   | 1    |      |
| _y_E | 3.083e-07 | .5   | .5   | .5   | 1    |

| Estimated between-studies SDs and correlation matrix |           |      |      |      |      |  |  |  |  |
|------------------------------------------------------|-----------|------|------|------|------|--|--|--|--|
|                                                      | SD        | _y_B | _y_c | _y_D | _y_E |  |  |  |  |
| _y_B                                                 | 3.083e-07 | 1    |      |      |      |  |  |  |  |
| _y_C                                                 | 3.083e-07 | .5   | 1    |      |      |  |  |  |  |
| _y_D                                                 | 3.083e-07 | .5   | .5   | 1    |      |  |  |  |  |
| _y_E                                                 | 3.083e-07 | .5   | .5   | .5   | 1    |  |  |  |  |
|                                                      |           |      |      |      |      |  |  |  |  |

Testing for inconsistency:

- ( 1) [\_y\_B]des\_ABE = 0 ( 2) [\_y\_E]des\_ACE = 0 ( 3) [\_y\_C]des\_ACE = 0 ( 4) [\_y\_E]des\_ADE = 0 ( 5) [\_y\_E]des\_AE = 0 ( 6) [\_y\_C]des\_BC = 0 ( 7) [\_y\_C]des\_CDE = 0
- ( 8) [\_y\_D]des\_CDE = 0

| Prob > ch12 = 0.8492 |
|----------------------|

無法拒絕虛無假說 一致性 consistency 的水準可接受

### Step 2: Testing for Inconsistency

31

■ Local inconsistency Test 輸入指令 network sidesplit all

network sidesplit all

無法拒絕虛無假說 一致性 consistency 的水準回

| Side | Direct    |           | Indirect  |           | Difference |           |       |  |
|------|-----------|-----------|-----------|-----------|------------|-----------|-------|--|
|      | Coef.     | Std. Err. | Coef.     | Std. Err. | Coef.      | Std. Err. | P> z  |  |
| AB   | -1.387832 | .246631   | -1.834588 | .5000808  | .4467555   | .5475861  | 0.415 |  |
| AC   | -1.346768 | .2878734  | 7355726   | .4132222  | 6111958    | .4901931  | 0.212 |  |
| A D  | -3.420298 | .939617   | -3.203182 | 1.005883  | 2171159    | .9367965  | 0.817 |  |
| AE   | -1.08404  | .1738511  | 7891631   | .6352852  | 2948771    | .6513169  | 0.651 |  |
| BC   | .4895483  | .4919413  | .2233391  | .3632928  | .2662092   | .6115455  | 0.663 |  |
| ΒE   | .8919491  | .655003   | .3065194  | .2968191  | .5854297   | .7146861  | 0.413 |  |
| CD   | -2.534345 | 1.25485   | -2.009367 | .9639263  | 5249778    | 1.320922  | 0.691 |  |
| CE   | 0989284   | .4620928  | .1914716  | .3474008  | 2904       | .5783735  | 0.616 |  |
| DE*  | 2.152297  | .8813737  | 2.593058  | 1.087671  | 4407617    | .8966076  | 0.623 |  |
|      |           |           |           |           |            |           |       |  |

Because inconsistency was found to be absent in both global and local tests, the consistency assumption was accepted

32

## ► 先設定 network meta consistency

. network meta consistency Command is: mvmeta y S , bscovariance(exch 0.5) longparm suppress(uv mm) vars( y B y C y D y E) Note: using method reml Note: using variables \_y\_B \_y\_C \_y\_D \_y\_E Note: 24 observations on 4 variables Note: variance-covariance matrix is proportional to .5\*I(4)+.5\*J(4,4,1) initial: log likelihood = -49.494181 log likelihood = -49.494181 rescale: rescale eq: log likelihood = -41.242314 Iteration 0: log likelihood = -41.242314 Iteration 1: log likelihood = -41.138072 log likelihood = -41.13807 Iteration 2: Multivariate meta-analysis Variance-covariance matrix = proportional .5\*I(4)+.5\*J(4,4,1) Number of dimensions Method = reml 4 = Restricted log likelihood = -41.13807 Number of observations = 24 Coefficient Std. err. z P> | z | [95% conf. interval] \_y\_B \_cons -1.470223 .2250083 -6.53 0.000 -1.911231-1.029215 \_y\_c -1.152938.2422897 -1.627817 \_cons -4.76 0.000 -.6780585 \_y\_D \_cons -3.327687 .8504168 -3.91 0.000 -4.994473-1.660901 \_y\_E cons -1.066367 .1694118 -6.29 0.000 -1.398408 -.7343258

Estimated between-studies SDs and correlation matrix

|      | SD        | _y_B | _y_c | _y_D | _y_E |
|------|-----------|------|------|------|------|
| _y_B | 2.246e-07 | 1    |      |      |      |
| _y_c | 2.246e-07 | .5   | 1    |      |      |
| _y_D | 2.246e-07 | .5   | .5   | 1    |      |
| _y_E | 2.246e-07 | .5   | .5   | .5   | 1    |

33

■ Network forest plot (NFP) 輸入:

network forest

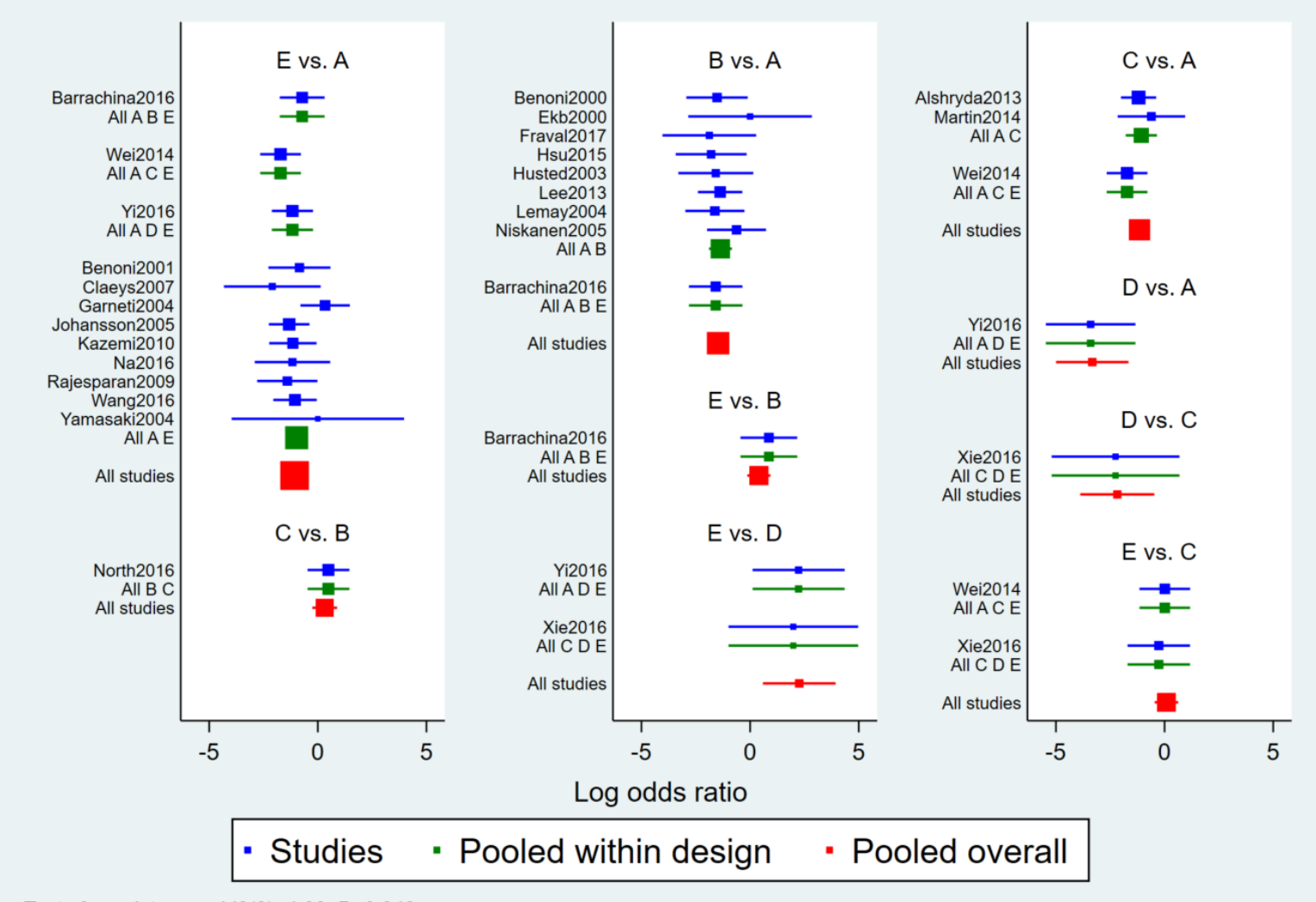

Test of consistency: chi2(8)=4.09, P=0.849

34

Network forest plot (NFP) 輸入:

network forest, msize (\*0.15) diamond eform xlabel (0.1 1 10 100) colors (black blue red) list

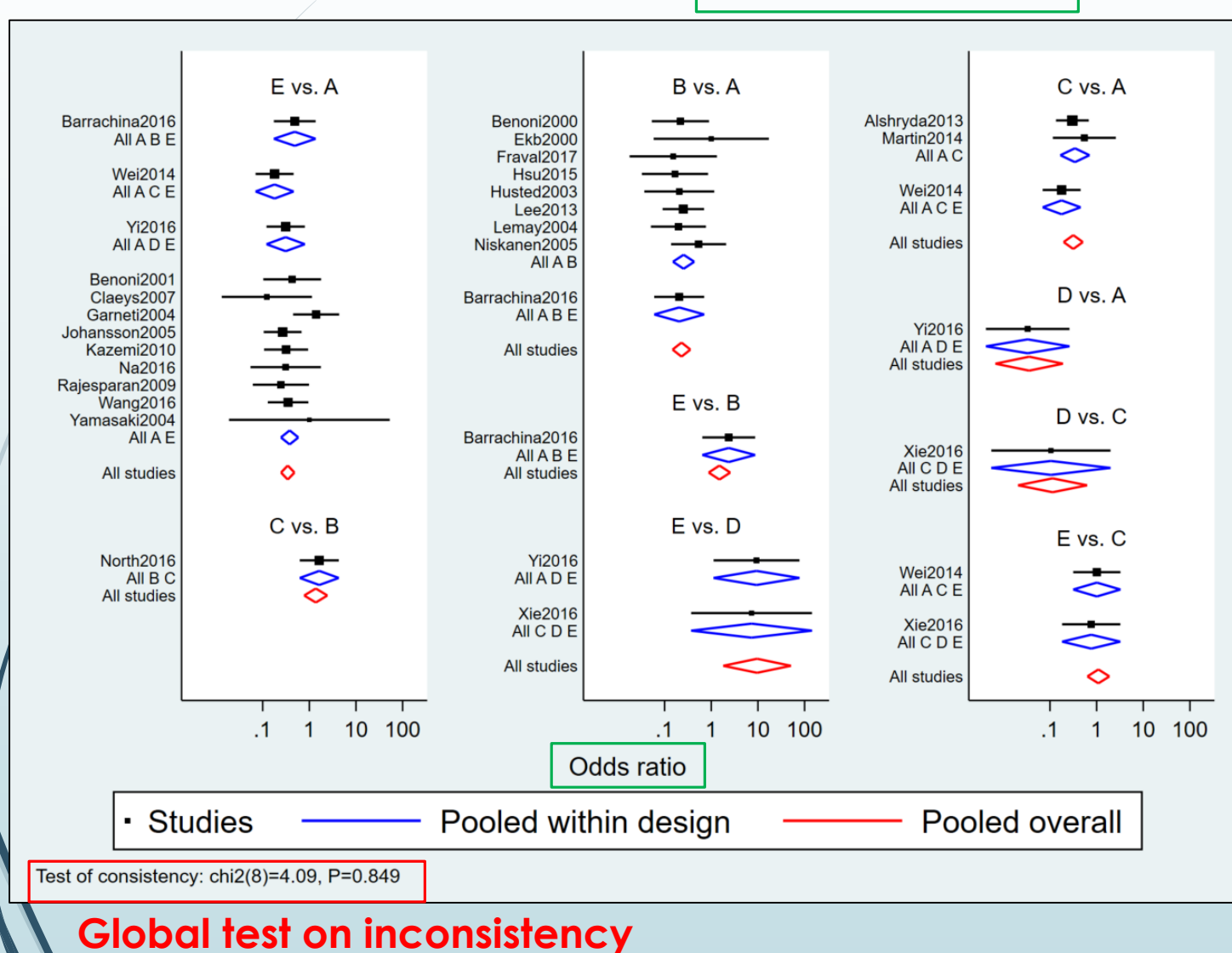

<diamond> uses a diamond shape to show summary effect sizes

<eform> generates transformed indices to make it easy to interpret the forest plot

35

■ Network forest plot (NFP) 輸入:

**intervalplot** 

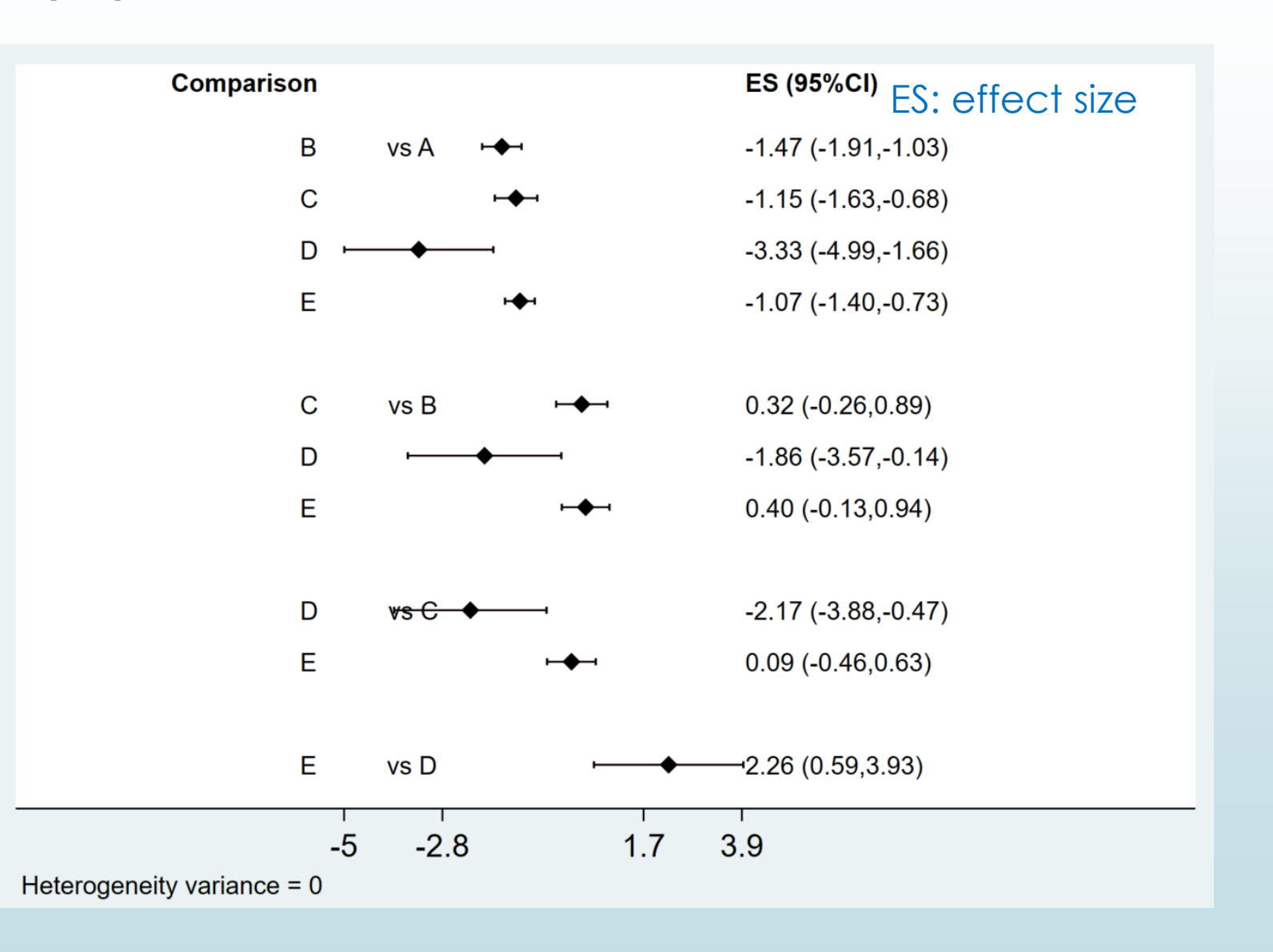

36

Network forest plot (NFP) and interval plot 輸入:

intervalplot, eform

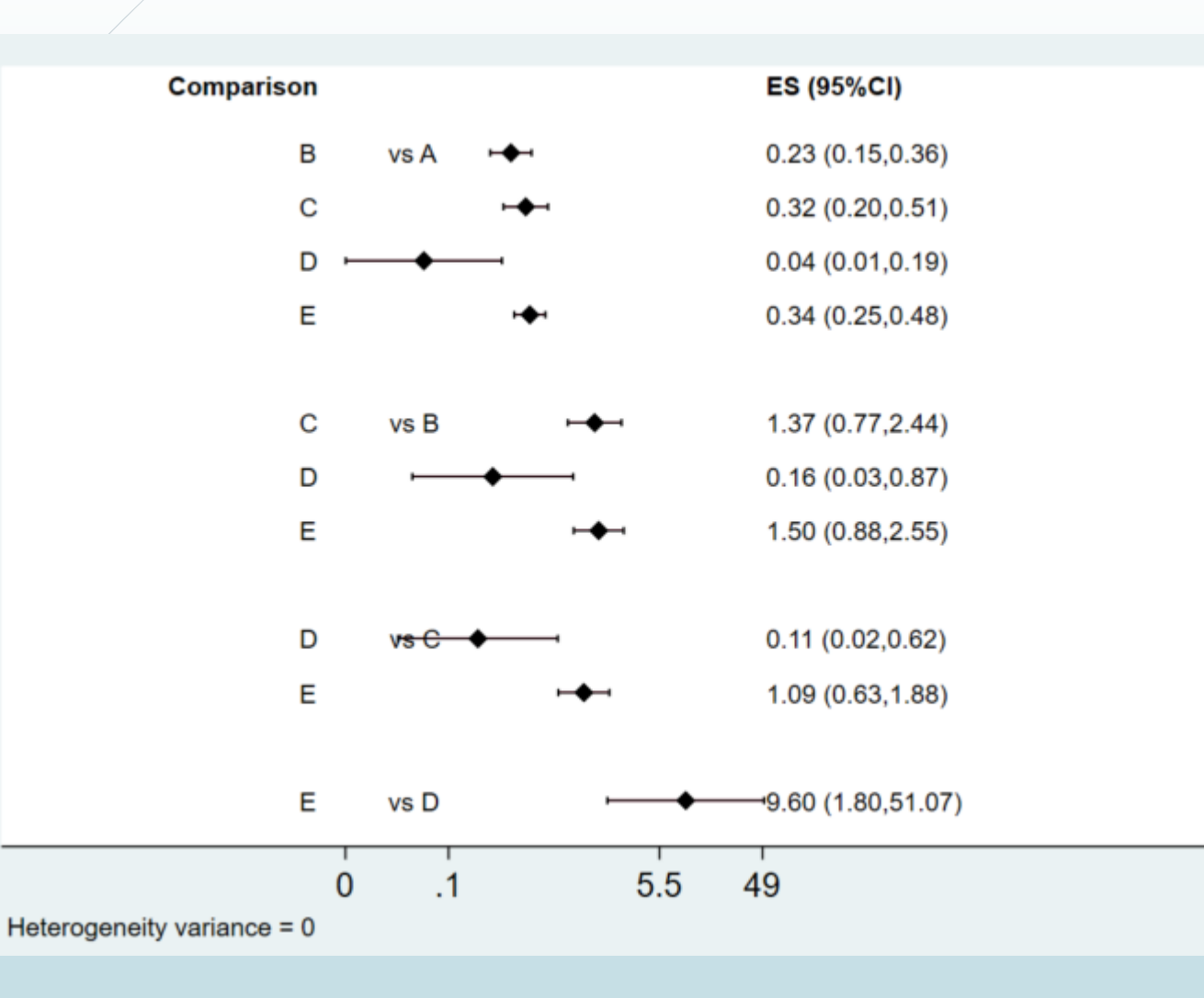

ES: effect size

<eform> generates transformed indices to make it easy to interpret the forest plot

#### 37

■ Network forest plot (NFP) and interval plot 輸入:

intervalplot, eform null (1) labels (Placebo IV\_single IV\_double Topical Combination) margin (10 8 5 10) textsize (2) xlabel (0.01 0.1 1 10)

intervalplot, eform null (1) labels (Placebo IV\_single IV\_double Topical Combination) separate margin (10 8 5 10) textsize (2) xlabel (0.01 0.1 1 10)

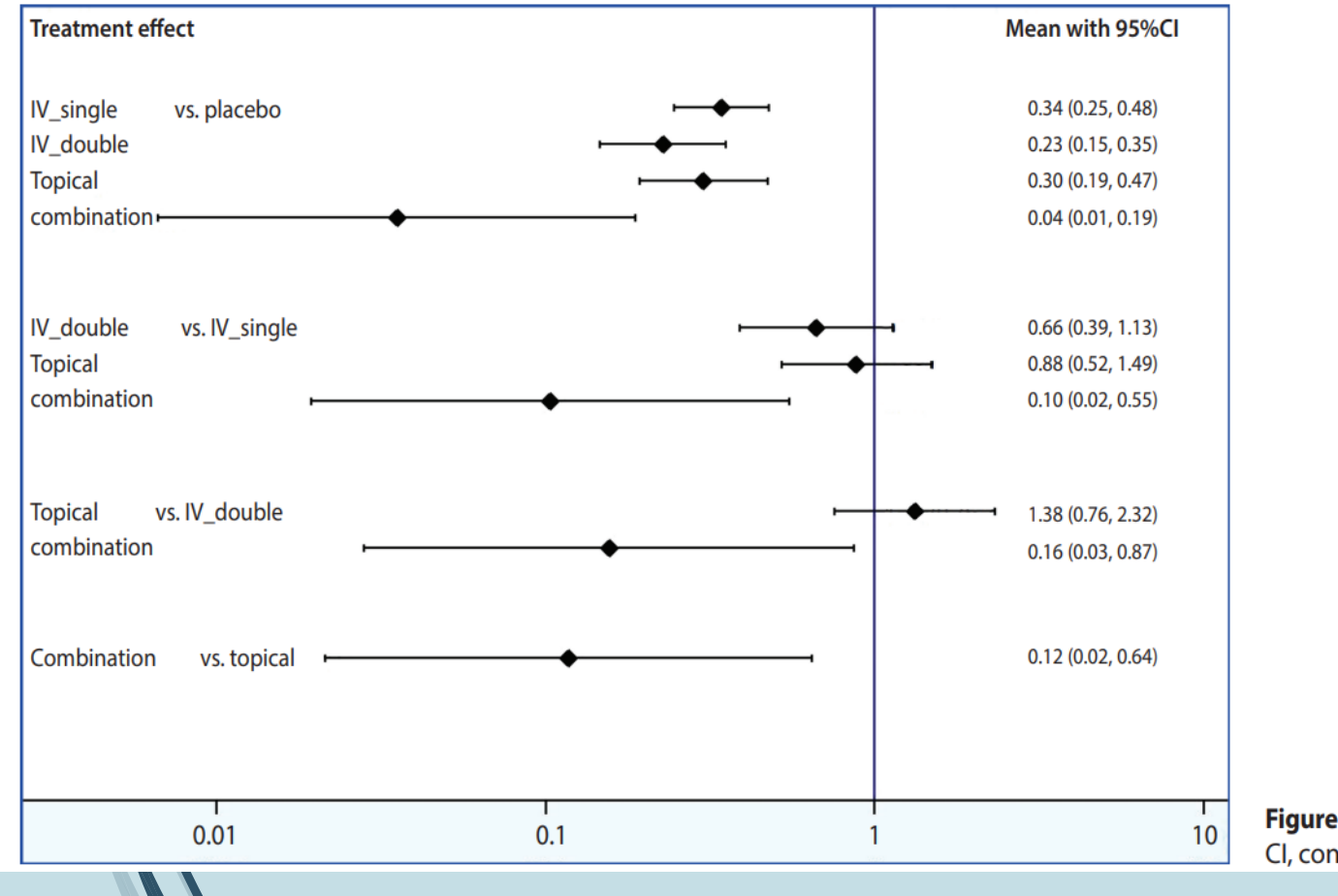

<eform> generates transformed
indices to make it easy to
interpret the forest plot

#### <separate> and < margin>

set the ranges to generate easyto-read plots, the values of which should be appropriately determined by the user

**Figure 5.** Interval plot. Cl, confidence interval

### Step 4: Determining Relative Rankings of Treatments

38

Identify superiority 輸入:

#### network rank min

network rank min

Command is: mvmeta, noest pbest(min in 1, zero id(study) stripprefix(\_y\_) zeroname(A) rename(A = A, B = B, C = C, D = D, E = E))

#### Estimated probabilities (%) of each treatment having each rank

- assuming the minimum parameter is the best

- using 1000 draws

- allowing for parameter uncertainty

|       |       | Treatment |      |      |      |  |  |  |  |  |  |
|-------|-------|-----------|------|------|------|--|--|--|--|--|--|
| Rank  | A     | В         | С    | D    | E    |  |  |  |  |  |  |
| Best  | 0.0   | 1.4       | 0.4  | 98.1 | 0.1  |  |  |  |  |  |  |
| 2nd   | 0.0   | 81.2      | 12.5 | 1.1  | 5.2  |  |  |  |  |  |  |
| 3rd   | 0.0   | 13.4      | 51.3 | 0.2  | 35.1 |  |  |  |  |  |  |
| 4th   | 0.0   | 4.0       | 35.8 | 0.6  | 59.6 |  |  |  |  |  |  |
| Worst | 100.0 | 0.0       | 0.0  | 0.0  | 0.0  |  |  |  |  |  |  |

#### network rank max

network rank max

```
Command is: mvmeta, noest pbest(max in 1, zero id(study) stripprefix(_y_) zeroname(A) rename(A = A, B = B, C = C, D = D, E = E))
```

Estimated probabilities (%) of each treatment having each rank

assuming the maximum parameter is the best

using 1000 draws

- allowing for parameter uncertainty

|       |       | Treatment |      |      |      |  |  |  |  |  |
|-------|-------|-----------|------|------|------|--|--|--|--|--|
| Rank  | A     | В         | С    | D    | E    |  |  |  |  |  |
| Best  | 100.0 | 0.0       | 0.0  | 0.0  | 0.0  |  |  |  |  |  |
| 2nd   | 0.0   | 3.0       | 33.7 | 0.3  | 63.0 |  |  |  |  |  |
| 3rd   | 0.0   | 13.3      | 54.2 | 0.3  | 32.2 |  |  |  |  |  |
| 4th   | 0.0   | 82.0      | 12.0 | 1.2  | 4.8  |  |  |  |  |  |
| Worst | 0.0   | 1.7       | 0.1  | 98.2 | 0.0  |  |  |  |  |  |

### **Step 4: Determining Relative Rankings of Treatments**

39

using 10000 draws

Rank

Best 2nd

3rd

4th

Worst

SUCRA

MEAN RANK

Identify superiority 輸入:

assuming the minimum parameter is the best

1.5

80.1

15.4

3.0

0.0

2.2

0.7

Treatment

0.2

13.7

50.3

35.8

0.0

3.2

0.4

D

98.3

1.0

0.3

0.4

0.0

1.0

1.0

Е

0.0

5.2

34.0

60.8

0.0

3.6

0.4

- allowing for parameter uncertainty

0.0

0.0

0.0

0.0

5.0

0.0

100.0

network rank min, line cumulative xlabel (1/5) seed (10000) reps (10000) meanrank

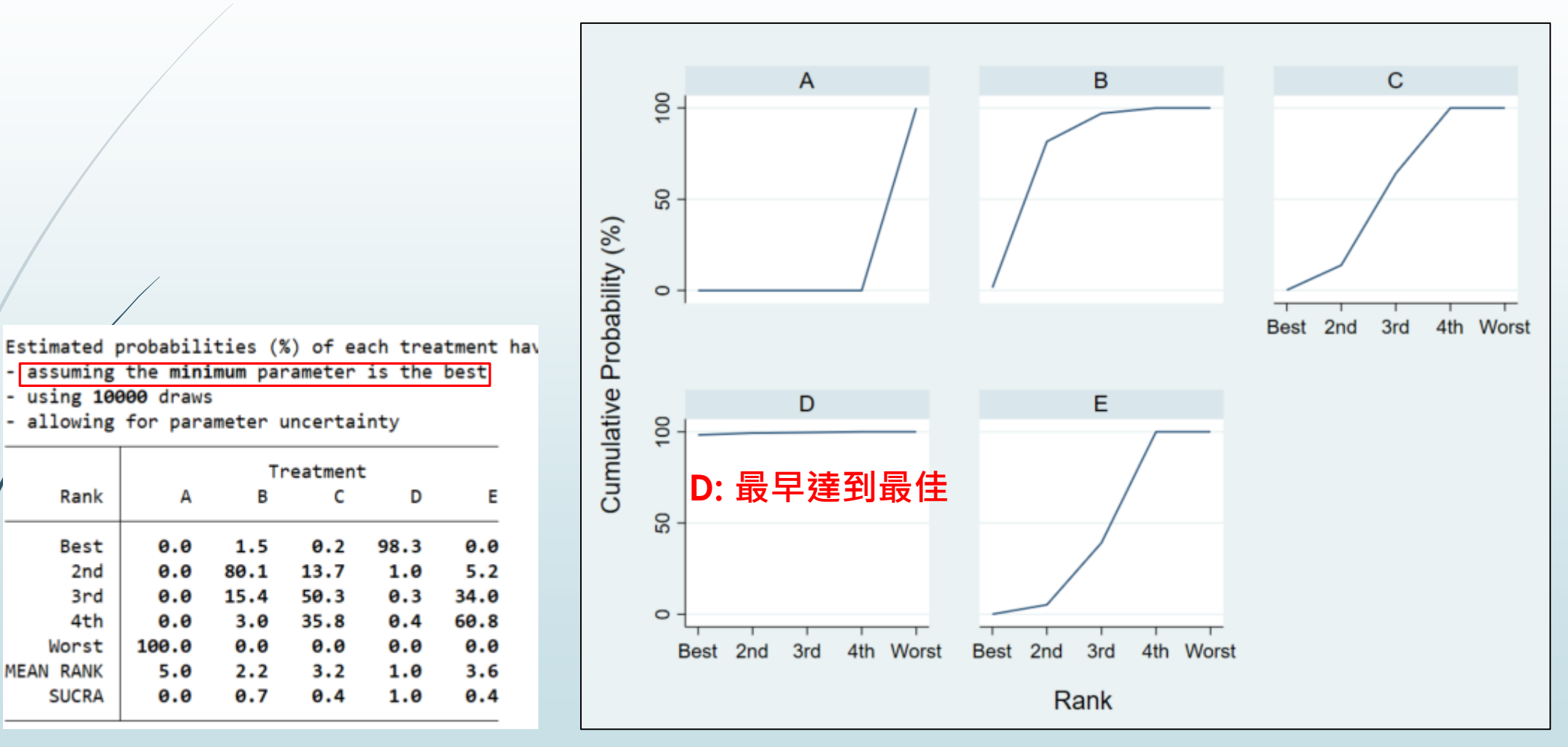

SUCRA: Surface under the cumulative ranking  $\rightarrow$ more precise estimation of cumulative ranking probabilities

#### Step 3: Creating Plots and League Table of Effect Size by Treatment Step 5: Checking for Publication Bias

use "D:\助理研究員\中榮醫研部-生統小組\全院教育課程規劃-2022oct\112年生統課程規劃\護理部-Stata\Stata-Network meta\_new\funnel plot.dta ", clear

Comparative effect size (diff) and standard error (se) for each pair of treatment 輸入:

network forest, msize (\*0.15) diamond eform xlabel (0.1 1 10 100) colors (black blue red) list

. network forest, msize (\*0.15) diamond eform xlabel (0.1 1 10 100) colors (black blue red) list Warning: inconsistency matrix of fitted values not found - forest plot will be incomplete Listing of results extracted from current data and saved network meta-analyses:

|     | t1 | t2 | design | type  | studyvar       | diff       | se        |
|-----|----|----|--------|-------|----------------|------------|-----------|
| 1.  | A  | в  | ABE    | study | Barrachina2016 | -1.5830047 | .62940991 |
| 2.  | A  | В  | AB     | study | Benoni2000     | -1.5224265 | .72019919 |
| з.  | A  | В  | AB     | study | Ekb2000        | 0          | 1.4509525 |
| 4.  | A  | В  | AB     | study | Fraval2017     | -1.8769173 | 1.0996804 |
| 5.  | A  | В  | AB     | study | Hsu2015        | -1.7917595 | .83333333 |
| 6.  | A  | В  | AB     | study | Husted2003     | -1.5781854 | .88053153 |
| 7.  | A  | В  | AB     | study | Lee2013        | -1.3783262 | .52205333 |
| 8.  | A  | В  | AB     | study | Lemay2004      | -1.6204877 | .69403529 |
| 9.  | A  | В  | AB     | study | Niskanen2005   | 62415431   | .69264847 |
| 10. | A  | В  |        | cons  |                | -1.4702229 | .22500835 |
| 11. | Α  | с  | AC     | study | Alshryda2013   | -1.1966735 | .41343569 |
| 12. | A  | С  | AC     | study | Martin2014     | 6061358    | .79296146 |
| 13. | A  | С  | ACE    | study | Wei2014        | -1.7266202 | .47860044 |
| 14. | A  | С  |        | cons  |                | -1.1529375 | .24228968 |
| 15. | Α  | D  | ADE    | study | Yi2016         | -3.4022721 | 1.0513314 |
| 16. | A  | D  |        | cons  |                | -3.327687  | .85041684 |
| 17. | Α  | E  | ABE    | study | Barrachina2016 | 71995844   | .52625457 |
| 18. | Α  | E  | AE     | study | Benoni2001     | 84729786   | .72784745 |
| 19. | A  | E  | AE     | study | Claeys2007     | -2.0971411 | 1.1361016 |
| 20. | A  | Е  | AE     | study | Garneti2004    | .33420209  | .57961088 |

#### Step 3: Creating Plots and League Table of Effect Size by Treatment Step 5: Checking for Publication Bias

► Network Funnel Plot 輸入:

netfunnel diff se t1 t2, random bycomparison

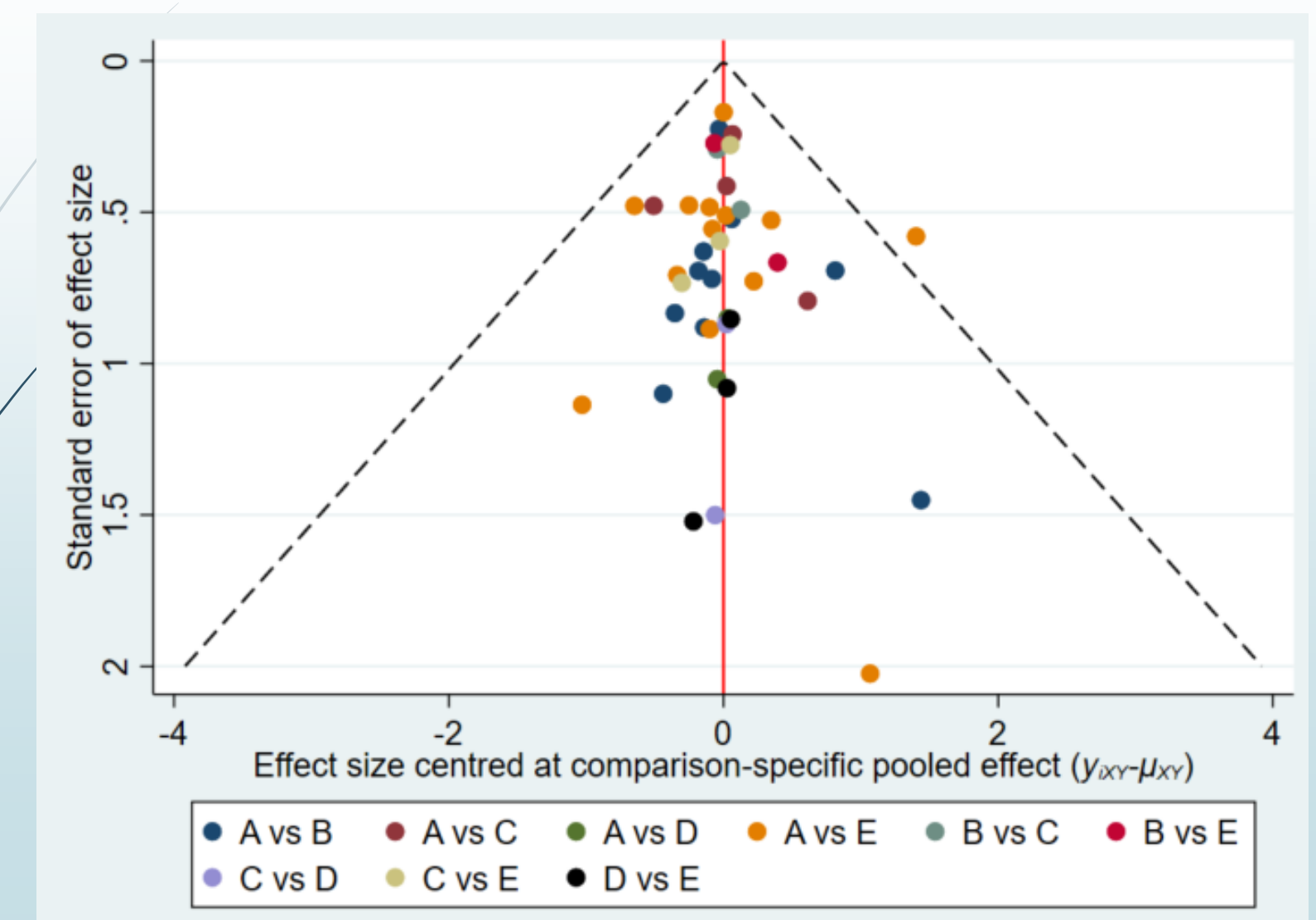

總結

- 僅由單一個隨機分派研究的結果來下結論是一種比較危險的行為,萬一這個 結果有隨機錯誤時(error by chance),我們就有可能對某個醫學議題造成 誤判。
- 統合分析可以提供較客觀的整合分析結果,對於不合適的研究我們也可藉由 敏感性分析將其剔除,而使分析結果更正確。
- 隨機分派研究與觀察性研究的證據強度(level of evidence)是不同的,我 們在看一篇統合分析的論文時一定要注意所選取論文的研究種類、品質、和 訊息強度。

統合分析和隨機分派研究論文結果牴觸的可能原因: 某些特定族群被過度呈現

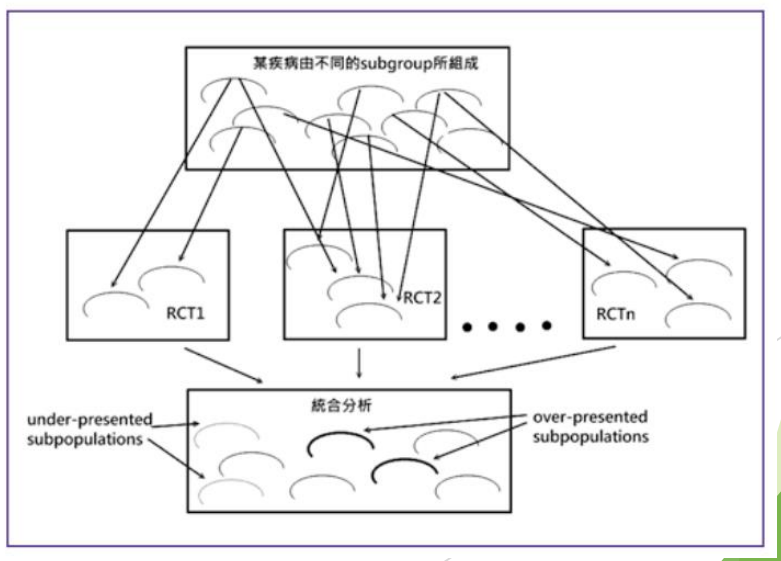

生統小組:統計方法教育訓練

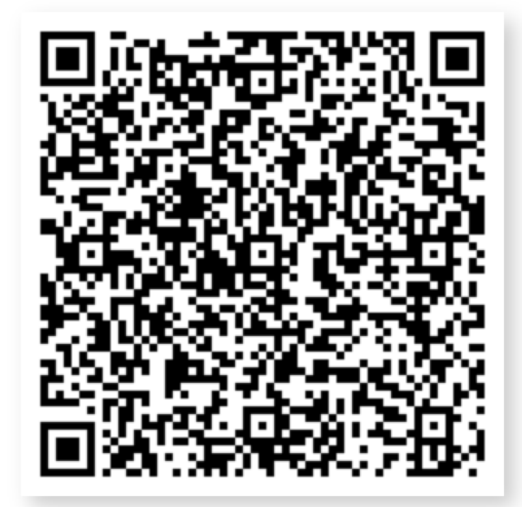

滿意度問卷QR Code

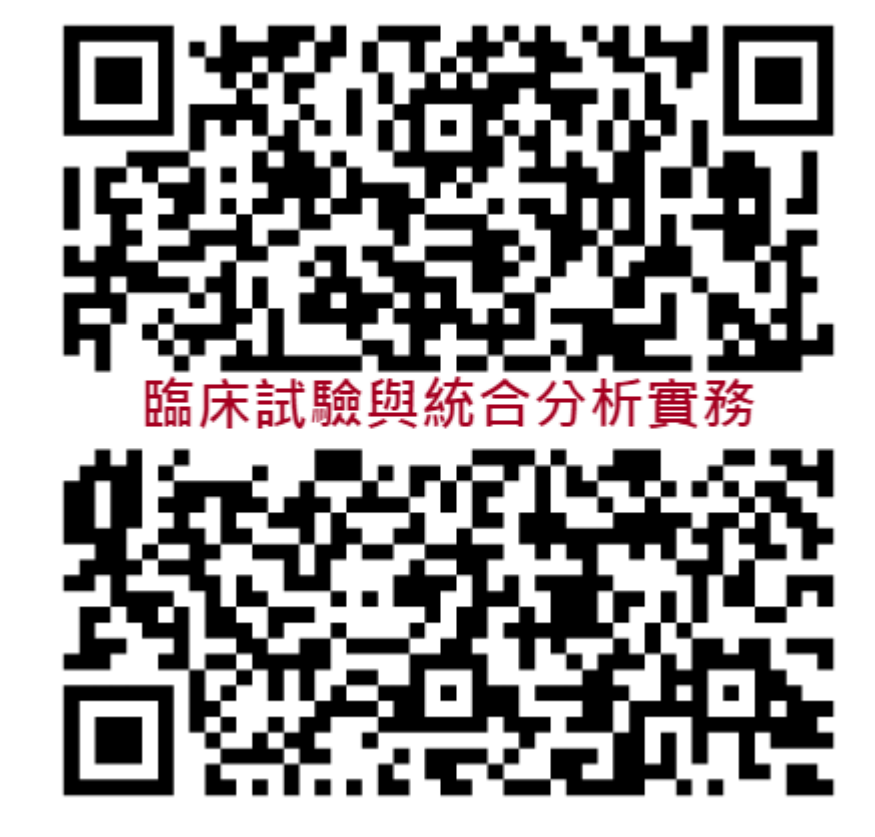

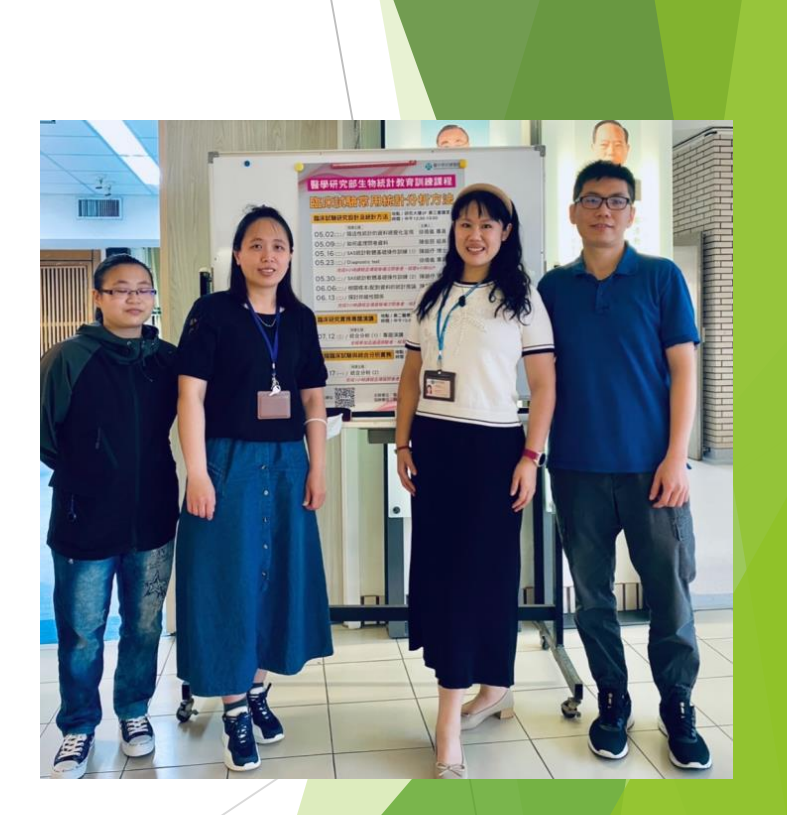

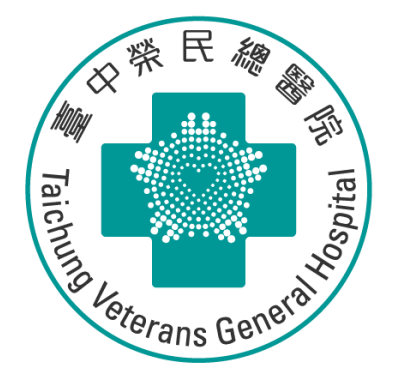

# Thank you for listening